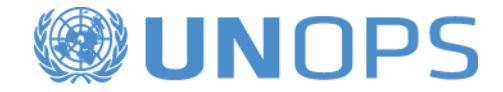

# **UNOPS eSourcing: Guide for Suppliers**

A guide for suppliers on how to be registered in UNGM and submit reply to notices of UNOPS in system eSourcing of UNOPS.

Version: 1.4 Created by: Acquisition group UNOPS Date: May 10<sup>th</sup> 2019

#### TABLE OF CONTENTS

| 1. Pu   | rpose of this guide                                             | 3    |
|---------|-----------------------------------------------------------------|------|
| What is | UNGM?                                                           | 3    |
| What    | is eSourcing system of UNOPS?                                   | 3    |
| New as  | pects of version 1.5 of this guide                              | 4    |
| 2.      | Sign in UNGM                                                    | 5    |
| 2.1     | Sign in                                                         | 5    |
| 2.2     | Activate account UNGM                                           | 8    |
| 2.3     | Complete your registration form of supplier in UNGM             | 10   |
|         | 2.4 Prove registration status as supplier of UNOPS              | 18   |
| 2.5     | Identify number of UNGM                                         | 20   |
| 3.      | Search for ads of UNOPS, interest and see details of ads        | 21   |
| 3.1     | Search for ads of UNOPS                                         | 21   |
| 3.1.1   | Ads in an opened competition process                            | 21   |
| 3.1.2   | Ads in a limited competition process                            | 22   |
| 3.2     | Express interest for an ad                                      | 23   |
|         | 3.3 Consult details of ad logging in to eSourcing system        | 24   |
| 3.4     | Be oriented in eSourcing system of UNOPS                        | 25   |
| 4.      | Reply to ad of UNOPS                                            | 29   |
|         | 4.1 Report to UNOPS your intention to submit answer to ad       | 29   |
| 4.2     | Request clarification on the ad                                 | 29   |
| 4.3     | Submit an answer to an ad                                       | 31   |
| 4.3.1   | Questionnaires                                                  |      |
| 4.3.2   | List of required documents                                      |      |
| 4.3.3   | Details of financial offer                                      | 32   |
| 4.3.4   | Submit an answer                                                |      |
| 4.3.5   | Submit an answer to an ad with batches                          |      |
| 4.4     | Submit an alternative offer to this ad                          | 36   |
| 4.5     | See, modify and remove an answer to ad                          | 37   |
| 4.5.1   | See and consult answers                                         |      |
| 4.5.2   | Modify an answer to an ad                                       | 39   |
| 4.5.3   | Remove answer                                                   | 39   |
| 5.      | Reply to requests of clarifications of UNOPS during evaluation  | 41   |
| 5.1     | Consult clarifications during evaluation                        | 41   |
| 5.2     | Reply to request of clarifications                              | 41   |
| 6.      | Consult status and result of ads                                | 42   |
| 6       | .1 Consult status of ad                                         | 42   |
| 6.2     | Consult allocation of agreements                                | 42   |
|         | 7. Contacts and resources                                       |      |
|         |                                                                 | .43  |
| 7.1     | UNGM                                                            | 43   |
| 7.2     | eSourcing of UNOPS                                              | 43   |
| 8. Glo  | ossary                                                          | 44   |
| 9       | . Main recommendations for suppliers on eSourcing system of UNC | PS46 |

# **1. PURPOSE OF THIS GUIDE**

In January 2016, the Office of United Nations of Services for Projects (UNOPS) started implementing progressively an electronic system to carry out bidding processes and identification of suppliers (UNOPS eSourcing). To access to complete details of ads and submit answers to ads through system, suppliers shall be registered as suppliers of UNOPS in worldwide site for suppliers of United Nations (UNGM).

This guide provides instructions to suppliers on how to sign in in UNGM and how to access and submit answers to ads of UNOPS in eSourcing system. In eSourcing system of UNOPS, suppliers can consult totality of details of ads, express interest for the ad, report to UNOPS their intention to submit an answer, request clarifications of an ad, submit answers to ads and answer requests of clarifications submitted by UNOPS during evaluation.

UNOPS will revise and update this guide regularly to show the new functions of system, as well as comments and suggestions of users.

### What is UNGM?

UNGM (www.ungm.org) is the common site of acquisitions of system of bodies of United Nations.

Collects personnel of acquisitions of United Nations and to community of suppliers. United Nations represent a global market of more than 18.6 million dollars a year for all type of products and services.

UNGM acts as a single window of self-service through which possible suppliers can be registered as suppliers of one or several of 29 bodies of United Nations that use UNGM as database of suppliers. These bodies represent more than 99 % of total expense of United Nations in relation to acquisitions. Therefore, UNGM is an excellent launch that allows suppliers to submit products and services to several bodies of United Nations, countries and regions, completing a single form of request online. UNGM also provides a general vision of several ads, such as bidding ads, published for more than 40 bodies of United Nations and other entities. Sign in in UNGM or consult ads in Website does not lead to any cost. As well, Website of ANGM contains additional information on acquisition practices.

UNGM serves for access point to electronic management systems of acquisitions of several bodies of United Nations integrated in Website in UNGM, among them eSourcing system of UNOPS.

#### What is eSourcing system of UNOPS?

eSourcing platform of UNOPS is an electronic management system of acquisitions that eases acquisition processes of UNOPS because it allows to manage online, through a single system, identification of suppliers, bidding, opening of answers, evaluation and allocation. So far, these stages are not carried out on Internet but offline; so, the new eSourcing system of UNOPS will simplify and systematize interactions between UNOPS and suppliers, improving efficiency and management of acquisition processes.

UNOPS recognizes that this supposes an important change for suppliers and thanks to these to improve to use the system and provide suggestions and constructive and useful comments.

Remember that this guide only covers operations of acquisitions related to UNOPS and carried out through eSourcing system of UNOPS, and is not related to electronic management systems of acquisitions used by other bodies of United Nations. If you need help with

the notices published by other bodies of United Nations through other electronic management systems of acquisitions, please contact the respective body.

### New aspects of version 1.5 of this guide

From 1.4 version, the following changes have been made:

- Sections 2.1 to 2.4 of UNGM system have been updated according to new design.
- Section 2.5 has been included. Identify UNGM number.
- Other changes and minor adjustments.

# 2. SIGN IN IN UNGM

To access to complete details of ads and submit answers to ads through system, suppliers **shall first be** signed in as suppliers of UNOPS in UNGM.

A basic registration is enough, UNOPS does not require suppliers to be registered at level 1 and 2.

Remember that signing in in UNGM is <u>free</u>. Also, UNGM allows suppliers being informed of next ads of bidding through a payment service called **Servicio de Alerta de Licitaciones**. Through subscription to **Servicio de Alerta de Licitaciones**, suppliers can receive pertinent business opportunities directly to inbox of your e-mail.

## 2.1 Sign in

#### Access to www.ungm.org

Click on section Inicio de sesión and nuevos registros.

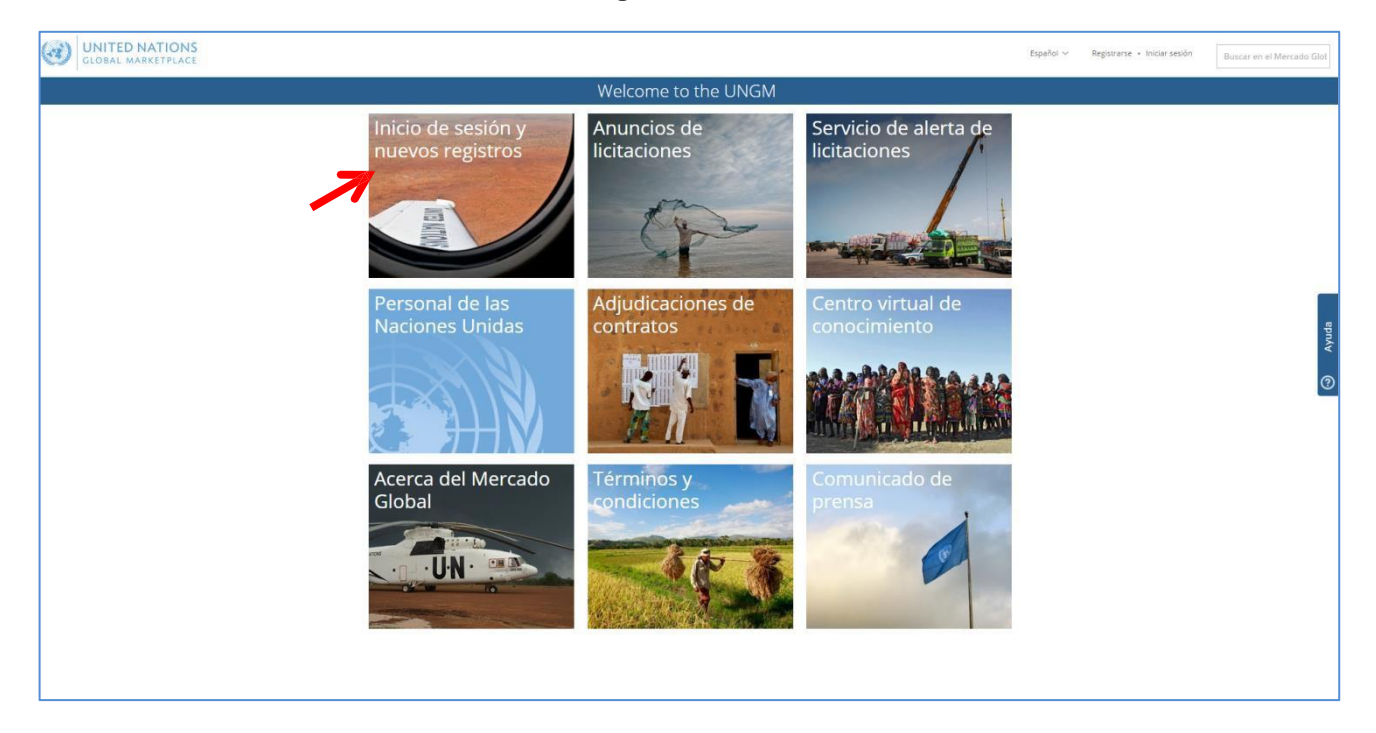

#### Click on Crear una cuenta.

| GLOBAL MARKETPLACE                                                                                                    | Español 🗸          | Registrarse 🔹 Iniciar sesión | Buscar en el Mercado G |
|----------------------------------------------------------------------------------------------------|--------------------|------------------------------|------------------------|
| Iniciar sesión                                                                                                    |                    |                              |                        |
| Home       Cuenta de USUario         Acerca de UNGM       Proceso de registro         Código de conducta       Correo electrónico *         Términos y       Contraseña *         condiciones       Recordar mis claves         Tender notices       Restablecer contraseña         Contrat awards       Iniciar sesión         Tender Alert Service       Iniciar sesión         Contrational de prensa       Si no tiene una cuenta, puede registrarse haciendo clic en el botón "Crear una cuenta" que tiene una cuenta | ne a continuación. |                              | wyuda                  |

Select type of registration clicking on corresponding box. If it represents a company or an NGO, clicking on box **Compañías/ONG**. Please log in as Individual Consultant in UNGM will limit your ability to participate electronically in bidding with UNOPS.

|                                    | TIONS                                                                                                    |                                                                                                    |                                                          | Español 🗸                        | Registrarse + Iniciar sesión                                                                                        | Buscar en el Mercado Globa |  |  |  |  |  |
|------------------------------------|----------------------------------------------------------------------------------------------------|----------------------------------------------------------------------------------------------------|----------------------------------------------------------|----------------------------------|----------------------------------------------------------------------------------------------------|----------------------------|--|--|--|--|--|
|                                    |                                                                                                    | Creación                                                                                                    | i de su cuenta                                           |                                  |                                                                                                    |                            |  |  |  |  |  |
| Home                               | Por favor, seleccione el tipo de registr                                                                                                    | o haciendo clic en la casilla correspondiente.                                                                                                    |                                                          |                                  |                                                                                                    |                            |  |  |  |  |  |
| About UNGM                         | El registro como Consultor independiente/autónomo es adecuado para las personas que están interesadas en contratos de duración limitada asociados con los proyectos, donde se requieren |                                                                                                    |                                                          |                                  |                                                                                                    |                            |  |  |  |  |  |
| Proceso de registro                | habilidades específicas y con experier                                                                                                    | iabilidades específicas y con experiencia.                                                                                                    |                                                          |                                  |                                                                                                    |                            |  |  |  |  |  |
| Código de conducta                 | Registrarse como empresas es releva                                                                                                    | egistrarse como empresas es relevante para las empresas con licencia que pueden proporcionar productos y/o servicios relevantes a las organizaciones de las Naciones Unidas. |                                                          |                                  |                                                                                                    |                            |  |  |  |  |  |
| Términos y condiciones             | 2                                                                                                    |                                                                                                    |                                                          |                                  |                                                                                                    |                            |  |  |  |  |  |
| Tender notices                     | El apartado de registro para Organism<br>dirección de corren electrónico válida                                                                                                    | nos de las Naciones Unidas y/o Organizaciones                                                                                                    | Internacionales se limita al personal de las Naciones    | Jnidas/Orga                      | nización Internacional y deb                                                                                        | en tener una               |  |  |  |  |  |
| Contract awards                    | Se solicitará al proveedor leer el Códi                                                                                                    | y active de las Naciones Orindas o de la Organizaci                                                                                                    | formado de que, para poder registrarse como proveedo     | r potencial                      | de la ONI I debe confirmarse                                                                                        | la lectura v el            |  |  |  |  |  |
| Tender Alert Service               | conocimiento del SCC .                                                                                                    | Bo de condeca para protecaores (See) y ser an                                                                                                    |                                                          | n potenciar                      |                                                                                                    | in rectard y cr            |  |  |  |  |  |
| Centro virtual del<br>conocimiento | También se proporcionarán enlaces a                                                                                                    | las guías que contendrán información detallada.                                                                                                    |                                                          |                                  |                                                                                                    |                            |  |  |  |  |  |
| Códigos UNSPSC                     | Consultor                                                                                                    | Compañías                                                                                                    | Organismos de las                                        | М                                | isiones comercia                                                                                                    | les /                      |  |  |  |  |  |
| Preguntas frecuentes               | Constitution                                                                                                    | Companias                                                                                                    | Naciones Unidas v                                        | Cá                               | imaras de comer                                                                                                    | rcio /                     |  |  |  |  |  |
|                                    |                                                                                                    | 1                                                                                                    | Internacionales                                          | CC<br>Par<br>cor<br>licit<br>apr | merciales<br>a las entidades que facilita<br>nercio, pero no participan<br>aciones. El registro está su<br>obación. | an el 🤊                    |  |  |  |  |  |
|                                    |                                                                                                    | © 2017 - Portal mundial para los proveedo                                                                                                    | res de las Naciones Unidas • <u>Terms and Conditions</u> |                                  |                                                                                                    |                            |  |  |  |  |  |

Complete required information and select appropriate box to confirm that accepts Behavior Code for suppliers of United Nations, and click on button Enviar enlace de activación.

Please provide your company name as written in Incorporation Certificate of your company. If an error message appears, which informs you that there is a company with a similar name, please contact UNGM at registry@ungm.org.

Then, click on 'Enviar el enlace de activación'.

| Registro para compañías  Vienes univers  Socializa de conducta para los proveedores de las Naciones Unidas  Personante  Personante Personante  Personante  Personante Personante  Personante Personante Personant        | GLOBAL MARKE                                                                          | TPLACE                                                                                 |                                                                                                    |                                                                                                    | i\E                                                      | spañol 🛩   | Registrarse • Iniciar sesión | Buscar en el Merca | ado Gl |
|----------------------------------------------------------------------------------------------------|---------------------------------------------------------------------------------------|----------------------------------------------------------------------------------------|----------------------------------------------------------------------------------------------------|----------------------------------------------------------------------------------------------------|----------------------------------------------------------|------------|------------------------------|--------------------|--------|
| Code conducta para los proveedores de las Naciones Unidas  Personal de  Personal de  Personal d        |                                                                                       |                                                                                        |                                                                                                    | Registro para compañías                                                                                                    |                                                          |            |                              |                    |        |
| array as utilized in terms of the second of the second of        | fome                                                                                  | Código de conduct                                                                      | a para los proveedores                                                                                                    | de las Naciones Unidas                                                                                                    |                                                          |            |                              |                    |        |
| Near welds  Pegistro para compañías  Pegistro para compañías  Pegistro Pegistro       | Acerca de UNGM<br>Proceso de registro<br>Eódigo de conducta<br>Férminos y condiciones | Descárguese y lea el <u>Cós</u><br>Para hacer negocios con<br>la autoridad pertinente, | ligo de conducta de los proveedores de l.<br>las Naciones Unidas, es obligatorio que<br>pues estará comprometiendo a la compa | las Naciones Unidas.<br>confirme la lectura del Código de conducta para l<br>añía con el contenido del Código y en la promoció | los proveedores de las Naciones Un<br>in de sus valores. | idas. Este | debe ser aceptado por un o   | ificial con        |        |
| <pre>información general de la compañía Segen V192 Segen V192 Seg normación general de la compañía Seg normación general de la compañía Seg normación general d</pre> | Fender notices<br>Contract awards<br>Fender Alert Service                             | Registro para compañí<br>* indica un campo obligatorio                                 | as                                                                                                    |                                                                                                    |                                                          |            |                              |                    |        |
| Storge sturizer   Nomes de is songeñs *   Composition de grants     Nomes de is songeñs *   Pair *   Sonfba el nomes de is songeñs *   Información sobre el director de la compeñís   Nomes *   Aceiso *   Cresción de la cuenta   La información sobre el director de la compeñís   Nomes *   La información sobre el director de la compeñís   Cresción de la cuenta   La información sobre el anteriores el la minue   Nomise *   Cresción de la cuenta   Contro el exteriorito *   La información sobre el anteriores el la minue   Nomise *   Corre el exteriorito *   Corre el exteriorito *   Contro es contrasila *   Contro es contrasila *   Contro es contrasila *   Contro es contrasila *   Contro es contrasila *                                                                                                    | Centro virtual del<br>conocimiento                                                    | Información general de l                                                               | a compañía                                                                                                    |                                                                                                    |                                                          |            |                              |                    |        |
| Ves Carrel         Millions do regators mergants              Millions do regators mergants            Pais *         Estitute al nombre del pais a te              Información sobre el director de la compañía            Nomis *              Información sobre el director de la compañía               Austor +            Nomis *              Información sobre el director de la compañía               Austor +            Creación de la cuenta               Controlada sobre el director de la compañía            Creación de la cuenta               Información utitadas ananomense a te misms            Carter *               Controlada sobres *            Controne saltadorio *               Controne sobres *            Controne sobres *               Controne sobres *            Controne sobres *               Controne sobres *            Controne sobres *               Controne sobres *            Controne sobres *               Controne controasable *            Controne sobres =               Controne controasable *                                                                                                    | Códigos UNSPSC                                                                        | Nombre de la compañía *                                                                |                                                                                                    |                                                                                                    |                                                          |            |                              |                    |        |
| Conclused de genese Nimers de regenes Nimers de regenes Rufiners de regenes Rufiners de regenes Rufiners de regenes Rufiners Rufiners Rufi       | Help Centre                                                                           |                                                                                        |                                                                                                    |                                                                                                    |                                                          |            |                              |                    |        |
| Pair* Excite al nombre del pais o te   Información sobre el director de la compañía   Nombre *   Aceitos *   Creación de la cuenta   La información sobre del se in inne   Aceitos *   Contros electrón ce is a name   Aceitos *   Contros electrón ce i al divers *   Contros electrón ce i al divers *   Contros electrón ce il divers *   Contros electrón ce il divers *   Contros electrón ce il divers *   Contros electrón ce il divers *   Contros electrón ce il divers *   Contros electrón ce il divers *   Contros electrón ce il divers *   Contros electrón ce il divers *   Contros electrón ce il divers *   Contros electrón ce il divers *   Contros electrón ce il divers *   Contros electrón ce il divers *                                                                                                    | Comunicado de prensa                                                                  | Número de registro mercantil *                                                         |                                                                                                    |                                                                                                    |                                                          |            |                              |                    |        |
| Información sobre el director de la compañía Nembre *                                                                                                    |                                                                                       | País *                                                                                 | Escriba el nombre del país o ter                                                                                              |                                                                                                    |                                                          |            |                              |                    |        |
| Nombre *     Aperilion *     Aperilion *     In a information utilizada anteriormente es la minus     Nombre *     Aperilion *     Aperilion *     Corrers electronico *     Contro es electronico *     Contro estati a *     Contro estati a *     Contro su contrazaña *     Contro ha conocido el Nercado Global?     Marce *     Contro es electronico a electronico a electronico anteriormente es la funciona electronico anteriormente es la minus     Aperilion *     Contro es electronico *     Contro es electronico *     Contronico *     Contronico *     Contro es electronico *     Contro es electronico *     Contro es electronico *     Contro es electronico *     Contro es electronico *     Contro estati a *     Contro es concido el Nercado Global?     Refere *     Contro es concido el concido es las funciones Unidos                                                                                                    |                                                                                       | Información sobre el dire                                                              | ector de la compañía                                                                                                    |                                                                                                    |                                                          |            |                              |                    |        |
| Aceiido *   Creación de la cuenta   Il la información ubilizada santeriormente el la initiana   Nombre *   Aquilido *   Controne electrónico *   Controne electrónic                                                                                                    |                                                                                       | Nombre *                                                                               |                                                                                                    |                                                                                                    |                                                          |            |                              |                    |        |
| Creación de la cuenta   La información utilizada anteriormente es la misma   Nombre *   Apelido *   Apelido *   Correo electrónico *   Confirme enalla dáress *   Confirme su contraseña *   Confirme su contraseña *   Confirme su contraseña *   Confirme su contraseña *   Confirme su contraseña *   Confirme su contraseña *   Confirme su contraseña *                                                                                                    |                                                                                       | Apellido *                                                                             |                                                                                                    |                                                                                                    |                                                          |            |                              |                    |        |
| I a información utilizada anteriormente es la misma   Nombre *   Apelido *   Apelido *   Correro electrónico *   Confrme email address *   Confrme email address *   Confrme es u contraseña *   Confrme su contraseña *   Confrme su contraseña *   Confrme su contraseña *                                                                                                    |                                                                                       | Creación de la cuenta                                                                  |                                                                                                    |                                                                                                    |                                                          |            |                              |                    |        |
| Nombre *     Apelido *     Correo electrónico *   Confirm enail address *    Confirme su contraseña *    Confirme su contraseña *    Confirme su contraseña *    Confirme su contraseña *    Confirme su contraseña *    Confirme su contraseña *    Confirme su contraseña *    Confirme su contraseña *    Confirme su contraseña *    Confirme su contraseña *    Confirme su contraseña *    Confirme su contraseña *                                                                                                    |                                                                                       | La información utilizada ante                                                          | iormente es la misma                                                                                                    |                                                                                                    |                                                          |            |                              |                    |        |
| Apeilido *   Correo electrónico *   Correo electrónico *   Confirme enall address *   Confirme enall address *   Confirme su contraseña *   Confirme su contraseña *   Confirme su contraseña *   Confirme su contraseña *   Confirme su contraseña *   Confirme su contraseña *   Confirme su contraseña *   Confirme su contraseña *   Confirme su contraseña *                                                                                                    |                                                                                       | Nombre *                                                                               |                                                                                                    |                                                                                                    |                                                          |            |                              |                    | 2      |
| Correo electrónico * Confirm email address * Confirme su contraseña * Confirme su contraseña * C       |                                                                                       | Apellido *                                                                             |                                                                                                    |                                                                                                    |                                                          |            |                              |                    |        |
| Confirm email address *                                                                                                    |                                                                                       | Correo electrónico *                                                                   |                                                                                                    |                                                                                                    |                                                          |            |                              |                    |        |
| Contraseña * Confirme su contraseña * Confirme su contraseña * Como ha conocido el Mercado Global? Fuence * Fuence * Como de Conducta para los erovesdores de las Naciones Unidas                                                                                                    |                                                                                       | Confirm email address *                                                                |                                                                                                    |                                                                                                    |                                                          |            |                              |                    |        |
| Confirme su contraseña *<br>¿Cómo ha conocido el Mercado Giobal?<br>Fuence *                                                                                                    |                                                                                       | Contraseña *                                                                           |                                                                                                    |                                                                                                    |                                                          |            |                              |                    |        |
| ¿Cómo ha conocido el Mercado Global?<br>Fuente *                                                                                                    |                                                                                       | Confirme su contraseña *                                                               |                                                                                                    |                                                                                                    |                                                          |            |                              |                    |        |
| Fuente *                                                                                                    |                                                                                       | ¿Cómo ha conocido el M                                                                 | ercado Global?                                                                                                    |                                                                                                    |                                                          |            |                              |                    |        |
| S leido y entendemos el <u>Código de Conducta para los proveedores de las Naciones Unidas</u>                                                                                                    |                                                                                       | Fuente *                                                                               | ¥                                                                                                    |                                                                                                    |                                                          |            |                              |                    |        |
|                                                                                                    |                                                                                       | High Soleido y entendemos e                                                            | <u>Código de Conducta para los proveedores de</u>                                                                             | de las Naciones Unidas                                                                                                    |                                                          |            |                              |                    |        |
| Enviar enlace de activación Martin                                                                                                    |                                                                                       | Enviar enlace de activación                                                            | Y                                                                                                    |                                                                                                    |                                                          |            |                              |                    |        |
|                                                                                                    |                                                                                       | 7                                                                                      | f                                                                                                    |                                                                                                    |                                                          |            |                              |                    |        |

## 2.2 Activate your UNGM account

Once you have created your account in UNGM, do not forget to activate it.

| GLOBAL MARKETP                                             | ONS                                                                                                    |                                   |                                                                        | Español 🗸 🔀                                 | <b>⇔</b>               | Buscar en el Mercado Gl |  |  |
|------------------------------------------------------------|----------------------------------------------------------------------------------------------------|-----------------------------------|------------------------------------------------------------------------|---------------------------------------------|------------------------|-------------------------|--|--|
|                                                            |                                                                                                    | Activ                             | vate your account                                                      |                                             |                        |                         |  |  |
|                                                            |                                                                                                    | Please <u>activate your accou</u> | unt to get access to all the functionalities                           | ofUNGM                                      |                        |                         |  |  |
| Home<br>Acerca de UNGM                                     | MY UNGM REGISTRATIO                                                                                                    | N - STATUS                        |                                                                        |                                             |                        |                         |  |  |
| Proceso de registro<br>Código de conducta                  | 0                                                                                                    | 2                                 | 3                                                                      | 4                                           | V                      |                         |  |  |
| Tender notices Contract awards                             | Account created                                                                                                    | Account activated                 | Registration started                                                   | Registration completed<br>but not submitted | Registration submitted |                         |  |  |
| Tender Alert Service<br>Centro virtual del<br>conocimiento |                                                                                                    |                                   |                                                                        |                                             |                        |                         |  |  |
| Codigos UNSPSC<br>Help Centre<br>Comunicado de prensa      |                                                                                                    | Please ac                         | tivate you                                                             | r account                                   |                        | Ayuda                   |  |  |
|                                                            | Click the link in the email we sent to to activate your account.<br>Make sure to check your spam folder. The sender is no-reply@ungm.org |                                   |                                                                        |                                             |                        |                         |  |  |
|                                                            |                                                                                                    | I would li<br>my em               | > ke to change ail address > I have not received t please resend it to | he email,<br>o me                           |                        |                         |  |  |
|                                                            |                                                                                                    |                                   |                                                                        |                                             |                        |                         |  |  |
|                                                            |                                                                                                    |                                   |                                                                        |                                             |                        |                         |  |  |

Check inbox of your personal e-mail, where you have received an e-mail from UNGM that contains an activation link, Activate your account UNGM clicking on 'Activar' ('Activate').

UNGM Account Activation - Welcome to the UNGM 😕 Inbox 🗴

| to me + | y@ungm.or | g>                                                                                            |
|---------|-----------|-----------------------------------------------------------------------------------------------|
|         | 3         | UNITED NATIONS<br>GLOBAL MARKETPLACE                                                          |
|         |           | UNGM Account Activation                                                                       |
|         |           | To confirm your email address, just click the button below                                    |
|         |           | Activate →                                                                                    |
|         |           | If clicking the button does not work, just copy and paste the URL below into your web browser |
|         |           | https://wwwtest3.ungm.org/Account/Account/Activate?c=aeae5bd6-addd-<br>454f-838a-30867368d48b |
|         |           | Your username is                                                                              |
|         |           | Your UNGM number is available under your dashboard once you have<br>activated your account    |
|         |           | United Nations Global Marketplace © 2017                                                      |

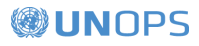

If you have not received the activation e-mail, consider you can resend it by yourself. You can do it with button 'No he recibido el correo electrónico, reenvíelo a mí' ('I have not received the email please resend it to me'):

| GLOBAL MARKET                                                                                                    | ONS<br>PLACE        |                                                                          |                                                                                                    | Español 🗸 🔀                                      | <b>\$</b> ~            | Buscar en el Mercado Gl |
|----------------------------------------------------------------------------------------------------|---------------------|--------------------------------------------------------------------------|----------------------------------------------------------------------------------------------------|--------------------------------------------------|------------------------|-------------------------|
|                                                                                                    |                     | Acti                                                                     | vate your account                                                                                                    |                                                  |                        |                         |
|                                                                                                    |                     | Please <u>activate your acco</u>                                         | unt to get access to all the functionalitie                                                                                | es of UNGM                                       |                        |                         |
| Home Acerca de UNGM Proceso de registro Código de conducta Términos y condiciones Tender notices Contract awards Tender Alert Service Centro virtual del conocimiento | MY UNGM REGISTRATIO | 2<br>Account activated                                                   | 3<br>Registration started                                                                                                  | 4<br>Registration completed<br>but not submitted | Registration submitted |                         |
| Códigos UNSPSC<br>Help Centre<br>Comunicado de prensa                                                                                                    |                     | Click the link in the email we<br>Make sure to the<br>U would b<br>my em | sent to<br>eck your spam folder. The sender is no<br>ke to change<br>all address > 1 have not received<br>please resend it | to activate your account.<br>reply@ungm.org      |                        | Ayuda                   |

Or from your inbox of UNGM accessible from symbol of small wheel in upper right part of the page:

| UNITED NATIONS<br>GLOBAL MARKETPLACE                                                                                                    |                                                                                                    | Esp                                       | sañol                                                                                                    | Buscar en el Mercado G |
|----------------------------------------------------------------------------------------------------|----------------------------------------------------------------------------------------------------|-------------------------------------------|----------------------------------------------------------------------------------------------------|------------------------|
|                                                                                                    | Bandeja                                                                                                    | de entrada                                |                                                                                                    |                        |
|                                                                                                    | Please <u>activate your account</u> to get                                                                                | access to all the functionalities of UNGM |                                                                                                    |                        |
| re ta de UNGM teso de registro igo de conducta ninos y condiciones der notices tract avvards der Alert Service igos UNSPSC igos UNSPSC is Centre unricado de prensa | io de mensajería interna por motivos de seguridad.          y el         y el         Remitente         no-reply@ungm.org | Adjuntos Fecha<br>30-nov-2018 14:12 (CET) | Mercado Global podrá encontrarios aquí.<br>Cuerpo del mensaje<br>Los mensajes relacionados con la activaci<br>muestran aquí por motivas de seguridad | ión de cuenta no se    |

If you have not received the activation e-mail because you have provided an incorrect e-mail account when creating your account, consider you can modify e-mail address provided through button 'Deseo cambiar mi dirección de correo electrónico' ('I would like to change my email address'):

| GLOBAL MARKET                                                                                                    | ONS                 |                                                                                        |                                                                                                | Español 🗸 🔀                                              | ¢~                     | Buscar en el Mercado Gl |
|----------------------------------------------------------------------------------------------------|---------------------|----------------------------------------------------------------------------------------|------------------------------------------------------------------------------------------------|----------------------------------------------------------|------------------------|-------------------------|
|                                                                                                    |                     | Acti                                                                                   | vate your account                                                                              |                                                          |                        |                         |
|                                                                                                    |                     | Please <u>activate your accou</u>                                                      | unt to get access to all the functionalitie                                                    | s of UNGM                                                |                        |                         |
| Home Acerca de UNGM Proceso de registro Código de conducta Términos y condiciones Tender notices Contract awards Tender Alert Service Centro virtual del conocimiento | MY UNGM REGISTRATIO | 2<br>Account activated                                                                 | 3<br>Registration started                                                                      | 4<br>Registration completed<br>but not submitted         | Registration submitted |                         |
| Códigos UNSPSC<br>Help Centre<br>Comunicado de prensa                                                                                                    |                     | Please ac<br>Click the link in the email we<br>Make sure to ch<br>1 would it<br>rry em | tivate you<br>sent to<br>ck your span folder. The sender is no-<br>ke to change<br>all address | r account<br>to activate your account.<br>reply@ungm.org |                        | abyuda<br>Ayuda         |

Once your UNGM account is activated, it shall redirect you to the next page. Click on 'Completar el registro' ('Complete the registration') to complete Registration in UNGM. You can also click in link 'Registro' in left menu:

| (3)                              | UNITED NATIC                      | DNS                 |                   |                             | Español 🗸 🔛 diane.va                     | lentin2+3011@gmail.com 🏼 🚯 🗸 | Buscar en el Mercado Gl                                                                                                    |
|----------------------------------|-----------------------------------|---------------------|-------------------|-----------------------------|------------------------------------------|------------------------------|----------------------------------------------------------------------------------------------------|
|                                  |                                   |                     | Ac                | count activated             |                                          |                              |                                                                                                    |
| Home<br>Acerca c                 | le UNGM                           | MY UNGM REGISTRATIO | N - STATUS        |                             |                                          |                              |                                                                                                    |
| Proceso<br>Código d              | de registro<br>de conducta        | 0                   | 2                 | 3                           | 4                                        |                              |                                                                                                    |
| Término<br>Tender i              | s y condiciones                   | Account created     | Account activated | Registration started        | Registration completed but not submitted | Registration submitted       |                                                                                                    |
| Centro v                         | Alert Service                     |                     |                   |                             |                                          |                              |                                                                                                    |
| Códigos<br>Help Cer              | UNSPSC                            |                     |                   |                             |                                          |                              |                                                                                                    |
| Comuni                           | ado de prensa                     | Your U              | NGM accoun        | t has been su               | iccessfully ac                           | tivated!                     | a a la companya a la companya a la |
| Mi escrit<br>Configur            | orio<br>ración                    |                     |                   | > Complete the registration |                                          |                              | ×<br>۵                                                                                                    |
| Registro<br>Mis doci             | básico<br>umentos<br>de alerta de |                     |                   | T                           |                                          |                              |                                                                                                    |
| licitacion<br>Cambios<br>My Busi | s en los códigos<br>ness Seminar  |                     |                   |                             |                                          |                              |                                                                                                    |

## 2.3 Complete registration form of supplier in UNGM

You will be redirected to registration form of UNGM. It only takes 5 to 8 minutes to complete registration.

To successfully complete registration process, provide necessary details and click on button 'Guardar y continuar' ('Save and Continue') for each and every steps. After clicking on button 'Guardar y continuar', the provided details will be saved and you will be redirected automatically to the next step of registration process.

Asterisk (\*) states the mandatory information to complete step.

| <b>UNITED NATIONS</b><br>GLOBAL MARKETPLACE |                                |             |                  |                 | Español 🗸 🛛         |                             | ¢~           | Buscar en el Mer |
|---------------------------------------------|--------------------------------|-------------|------------------|-----------------|---------------------|-----------------------------|--------------|------------------|
|                                             |                                |             | Registro d       | e proveedores   |                     |                             |              |                  |
| Home                                        |                                |             | <u> </u>         |                 |                     |                             |              |                  |
| Acerca de UNGM                              |                                |             |                  |                 |                     |                             |              |                  |
| Proceso de registro                         | U                              | 2           | 3                | 4               | 5                   | 6                           |              |                  |
| Código de conducta                          | General                        | Dirección   | Tipo de registro | Contactos       | Codificación        | Declaración                 | What's next? |                  |
| Términos y condiciones                      |                                |             |                  |                 |                     |                             |              |                  |
| Tender notices                              |                                |             |                  |                 |                     |                             |              |                  |
| Contract awards                             | formación general de           | la compañía |                  | Company         | s Contact Informati | ion                         |              |                  |
| Tender Alert Service                        | ionnacion general de           |             |                  | company         |                     |                             |              |                  |
| Centro virtual del No<br>conocimiento       | ombre de la compañía *         |             |                  | Prefijo de telé | fono * Escrib       | oa el nombre del país o tei |              |                  |
| Códigos UNSPSC                              |                                |             |                  |                 |                     |                             |              |                  |
| Help Centre                                 |                                |             |                  |                 |                     |                             |              |                  |
| Comunicado de prensa                        | ombre comercial/ DBA           |             |                  | Número de te    | léfono *            |                             |              |                  |
| Browender                                   |                                |             |                  |                 |                     |                             |              |                  |
| Proveedor                                   | ompañía matriz                 |             |                  | Prefijo de fax  | Escrib              | oa el nombre del país o tei |              |                  |
| Mi escritorio                               |                                |             |                  |                 |                     |                             |              |                  |
| > Pagistra básica                           |                                |             |                  |                 |                     |                             |              |                  |
| Mis documentos                              | ipo de compañia *              |             | v                | Número de fa    | x                   |                             |              |                  |
| Servicio de alerta de                       |                                |             |                  |                 |                     |                             |              |                  |
| licitaciones                                | úmero de registro mercantil *  | 54454565445 |                  | Sitio web       |                     |                             |              |                  |
| Cambios en los códigos                      |                                |             |                  |                 |                     |                             |              |                  |
| My Business Seminar                         |                                |             |                  |                 |                     |                             |              |                  |
| Pe                                          | aís o territorio *             | España      |                  |                 |                     |                             |              |                  |
|                                             |                                |             |                  |                 |                     |                             |              |                  |
| Ai                                          | ño de fundación *              |             |                  |                 |                     |                             |              |                  |
|                                             |                                |             |                  |                 |                     |                             |              |                  |
| N                                           | úmero de empleador *           |             |                  |                 |                     |                             |              |                  |
|                                             | amero de empleados -           |             |                  |                 |                     |                             |              |                  |
|                                             |                                |             |                  |                 |                     |                             |              |                  |
| Co                                          | ompany Director's First Name * |             |                  |                 |                     |                             |              |                  |
|                                             |                                |             |                  |                 |                     |                             |              |                  |
| Co                                          | ompany Director's Last Name *  |             |                  |                 |                     |                             |              |                  |
|                                             |                                |             |                  |                 |                     |                             |              |                  |
| CC                                          | ompany's Ownershin             | Type        |                  |                 |                     |                             |              |                  |

<u>Note:</u> UNGM is recently updated in 5 languages: English, French, Spanish, Portuguese and Mandarin. UNGM will be available in Arabic and Russian soon. English is predetermined language. If you want to change language, go to page **Configuración** clicking on corresponding icon in upper right corner and select preferred language.

### 1. General

In 'General', provide basic details of your company.

It is important to provide exactly the same company name provided in incorporation certificate of your company or any other legal document related to the establishment of your company.

The license number refers to reference number of municipal, state and/or federal document granted to holder of the capacity to participate in commercial activities specified in the area.

Once you have completed this step, click on button "Guardar y continuar" in lower right part of page.

| <b>UNITED NATIONS</b><br>GLOBAL MARKETPLACE |                                 |                            |                            |                          | Español 🗸              |                               | <b>\$</b> ~    | Buscar en el Mercado Gi |
|---------------------------------------------|---------------------------------|----------------------------|----------------------------|--------------------------|------------------------|-------------------------------|----------------|-------------------------|
|                                             |                                 |                            | Registro de                | proveedores              |                        |                               |                |                         |
| Home                                        |                                 |                            |                            |                          |                        |                               |                |                         |
| Acerca de UNGM                              | 0                               | 2                          | 3                          | 4                        | 5                      | 6                             |                |                         |
| Proceso de registro                         | Conoral                         | Dirección                  | Tipo do registro           | Contactor                | Codificación           | Declaración                   | What's payt?   |                         |
| Código de conducta                          | General                         | Direction                  | ripo de registro           | Contactos                | Codificación           | Declaración                   | what's next:   |                         |
| Tender notices                              |                                 |                            |                            |                          |                        |                               |                |                         |
| Contract awards                             |                                 |                            |                            |                          |                        |                               |                |                         |
| Tender Alert Service                        | Información general de          | la compañía                |                            | Company                  | 's Contact Informa     | ition                         |                |                         |
| Centro virtual del<br>conocimiento          | Nombre de la compañía *         | Empresa Sunrise            | *                          | Prefijo de tel           | éfono * Esp            | aña (+34)                     | 4              |                         |
| Códigos UNSPSC                              |                                 |                            |                            |                          |                        |                               |                |                         |
| Help Centre                                 | Nombre comercial/ DBA           |                            |                            | Número de t              | eléfono * 544          | 54546                         | 1              | _                       |
| Comunicado de prensa                        |                                 |                            |                            |                          |                        |                               |                |                         |
| Proveedor                                   |                                 |                            |                            | Prefijo de fax           | Esci                   | riba el nombre del pais o ter |                | /uda                    |
| Mi escritorio                               | Compañía matriz                 |                            |                            |                          |                        | ,                             |                | Ŕ                       |
| Configuración                               |                                 |                            |                            |                          |                        |                               |                | 0                       |
| > Registro básico                           | Tipo de compañía *              | Servicios                  | <b>▼</b> ✓                 | Número de f              | ax                     |                               |                |                         |
| Mis documentos                              |                                 |                            |                            |                          |                        |                               |                |                         |
| licitaciones                                | Número de registro mercantil *  | 54454565445                |                            | Sitio web                |                        |                               |                |                         |
| Cambios en los códigos                      |                                 |                            |                            |                          |                        |                               |                |                         |
| My Business Seminar                         |                                 |                            |                            |                          |                        |                               |                |                         |
|                                             | País o territorio *             | España                     |                            |                          |                        |                               |                |                         |
|                                             |                                 |                            |                            |                          |                        |                               |                |                         |
|                                             | Año de fundación *              | 1998                       | ×                          |                          |                        |                               |                |                         |
|                                             |                                 |                            |                            |                          |                        |                               |                |                         |
|                                             | Número de empleados *           | 78                         | ×                          |                          |                        |                               |                |                         |
|                                             |                                 |                            |                            |                          |                        |                               |                |                         |
|                                             | Company Director's First Name * | Diane                      | ×                          |                          |                        |                               |                |                         |
|                                             |                                 |                            |                            |                          |                        |                               |                |                         |
|                                             | Company Director's Last Name *  | Valentin                   | ×                          |                          |                        |                               |                |                         |
|                                             |                                 |                            |                            |                          |                        |                               |                |                         |
|                                             | Company's Ownership             | Туре                       |                            |                          |                        |                               |                |                         |
|                                             | Company's Ownership *           | Not applicable             |                            |                          |                        |                               |                |                         |
|                                             | contraction of a second second  | Privately-owned            |                            |                          |                        |                               |                |                         |
|                                             |                                 | Publicly-traded            |                            |                          |                        |                               |                |                         |
|                                             |                                 | Part of a business conglom | erate                      |                          |                        |                               |                |                         |
|                                             |                                 |                            |                            |                          |                        |                               |                |                         |
|                                             |                                 |                            |                            |                          |                        |                               |                |                         |
|                                             |                                 |                            |                            |                          |                        |                               | Save & Continu |                         |
|                                             |                                 |                            |                            |                          |                        |                               |                |                         |
|                                             |                                 |                            |                            |                          |                        |                               |                |                         |
|                                             |                                 | © 2018 - Portal mu         | ndial para los proveedores | de las Naciones Unidas • | Términos y condiciones |                               |                |                         |
|                                             |                                 |                            |                            |                          |                        |                               |                |                         |

### 2. Address

In 'Dirección', provide the information of your company address.

Once you have completed this step, click on button "Guardar y continuar". If you want to return to previous step to edit information, click on button "general information" in lower left part of page.

| GLOBAL MARKETPLACE                                                                            |                                             |                     |                               |                                          | Español 🗸                       | $\bowtie$                  | <b>\$</b> ~       | Buscar en el Mercado Gl |
|-----------------------------------------------------------------------------------------------|---------------------------------------------|---------------------|-------------------------------|------------------------------------------|---------------------------------|----------------------------|-------------------|-------------------------|
|                                                                                               |                                             |                     | Registro d                    | de proveedores                           |                                 |                            |                   |                         |
| Home<br>Acerca de UNGM<br>Proceso de registro<br>Código de conducta<br>Términos y condiciones | <b>1</b><br>General                         | 2<br>Dirección      | 3<br>Tipo de registro         | 4<br>Contactos                           | 5<br>Codificación               | <b>6</b><br>Declaración    | What's next?      |                         |
| Contract awards<br>Tender Alert Service<br>Centro virtual del<br>conocimiento                 | Dirección de la com                         | pañía<br>5          | · ·                           | Direcció<br>Número de                    | n del apartado de co            | rreos (opcional)           |                   |                         |
| Códigos UNSPSC<br>Help Centre<br>Comunicado de prensa<br>Proveedor                            | Dirección 1 *                               | Calle de las flores | <b></b>                       | Código pos<br>correos                    | ital de su apartado de          |                            |                   | ida                     |
| Mi escritorio Configuración Registro básico Mis documentos                                    | Dirección 2<br>Dirección 3                  |                     |                               | Ciudad o n<br>apartado d<br>País o terri | torio Escrib                    | a el nombre del país o tei |                   | *<br>©                  |
| Servicio de alerta de<br>licitaciones<br>Cambios en los códigos<br>My Business Seminar        | Ciudad o municipio *<br>País o territorio * | Madrid<br>España    | ×                             |                                          |                                 |                            |                   |                         |
|                                                                                               | Código postal                               |                     |                               |                                          |                                 |                            |                   |                         |
|                                                                                               | < General Info                              |                     |                               |                                          |                                 |                            | Save & Continue > |                         |
|                                                                                               |                                             | © 2018 - Por        | tal mundial para los proveedo | res de las Naciones Unidas               | • <u>Términos y condiciones</u> |                            |                   |                         |

## 3. Type of registration

In 'Tipo de registro', inform if you prefer doing business only in your country or internationally. Click on 'Nacional' o 'Internacional'.

Once you have completed this step, click on button 'Guardar y continuar'. If you want to return to previous step to edit any information, click on button 'Dirección'.

| Nor   Name   Name <                                                                                                    | <b>UNITED NATIONS</b><br>GLOBAL MARKETPLACE                                                                                                    |                                                                                                    |                                                                                                    |                                                                                                    |                                                                                                    | Español 🗸                                                                                                  |                                              | ¢~           | Buscar en el Mercado Gl |
|----------------------------------------------------------------------------------------------------|----------------------------------------------------------------------------------------------------|----------------------------------------------------------------------------------------------------|----------------------------------------------------------------------------------------------------|----------------------------------------------------------------------------------------------------|----------------------------------------------------------------------------------------------------|----------------------------------------------------------------------------------------------------|----------------------------------------------|--------------|-------------------------|
| Image: margine margine marg |                                                                                                    |                                                                                                    |                                                                                                    | Registro d                                                                                                    | de proveedores                                                                                                    | 5                                                                                                    |                                              |              |                         |
| © 2018 - Portal mundial para los proveedores de las Naciones Unidas • <u>Términos y condiciones</u>                                                                                                    | Home Acerca de UNGM Proceso de registro Código de conducta Ternien y condiciones Tender notices Contract awards Tender Alert Senvice Contract awards Contract awards Contract awards Codigos UNSPSC Help Centre Comunicado de prensa Proveedor Mil socitorio Configuración > Registro básico Mils documentos Cambios en los códigos My Business Seminar | General<br>Nacional o internacion<br>Seleccione nacional<br>Seleccione internacion<br>Nacional<br>Seleccione internacion<br>Países o territorios de<br>Seleccione los países<br>Seleccione los países<br>País o territorio<br>Seleccionar todos<br>Borra<br>C Address | 2<br>Dirección<br>hal<br>si prefiere hacer negocio<br>onal en caso de que tam<br>i<br>negocio<br>en los que su compañía<br>ingún país o territorio, p<br>nombre del p.<br>r todos | Tipo de registro     Tipo de registro     son los organismos de las Na     bién tenga interés en hacer ne     puede proveer blenes y servici     or lo que se asumirá que está i | 4<br>Contactos<br>ciones Unidas localizados<br>gocios más allá del país er<br>os a los organismos de las<br>nteresado en hacer nego | 5<br>Codificación<br>solo en el país en el que su o<br>n el que su compañía está reg<br>: Naciones Unidas. | 6<br>Declaración<br>ompañía está registrada. | What's next? |                         |
|                                                                                                    |                                                                                                    |                                                                                                    | © 2018 - Po                                                                                                    | rtal mundial para los proveedo                                                                                                    | res de las Naciones Unida                                                                                                    | s • <u>Términos y condiciones</u>                                                                          |                                              |              |                         |
| 1 Contacts                                                                                                    | 1 Contacts                                                                                                    |                                                                                                    |                                                                                                    |                                                                                                    |                                                                                                    |                                                                                                    |                                              |              |                         |

In **Contactos**, provide your own contact data.

| UNITED NATIONS<br>GLOBAL MARKETPLACE |                 |                                |                  |                | Español 🗸    |             | ¢~              | Buscar en |
|--------------------------------------|-----------------|--------------------------------|------------------|----------------|--------------|-------------|-----------------|-----------|
|                                      |                 |                                | Registro d       | le proveedores |              |             |                 |           |
|                                      |                 |                                |                  |                |              |             |                 |           |
| de UNGM                              | -               | •                              |                  | •              |              |             |                 |           |
| o de registro                        | 0               |                                |                  |                | 5            | 6           |                 |           |
| de conducta                          | General         | Dirección                      | Tipo de registro | Contactos      | Codificación | Declaración | What's next?    |           |
| tos y condiciones                    |                 |                                |                  |                |              |             |                 |           |
| r notices                            |                 |                                |                  |                |              |             |                 |           |
| ct awards                            |                 |                                |                  |                |              |             |                 |           |
| r Alert Service My CO                | ntact details   |                                |                  |                |              |             |                 |           |
| virtual del Título o miento          | saludo *        | Sra.                           | •                |                |              |             |                 |           |
| IS UNSPSC                            |                 |                                |                  |                |              |             |                 |           |
| entre Nombre                         | e propio *      | Diane                          | 1                |                |              |             |                 |           |
| nicado de prensa                     |                 |                                |                  |                |              |             |                 |           |
| eedor Segund                         | io nombre       |                                |                  |                |              |             |                 |           |
| ritorio                              |                 |                                |                  |                |              |             |                 |           |
| uración Apellido                     | D(S) *          | Valentin                       | ✓                |                |              |             |                 |           |
| istro básico                         |                 |                                |                  |                |              |             |                 |           |
| cumentos Puesto                      | de trabajo *    | Sales                          | 1                |                |              |             |                 |           |
| o de alerta de<br>ones               |                 |                                |                  |                |              |             |                 |           |
| os en los códigos País o t           | erritorio *     | España                         | 1                |                |              |             |                 |           |
| siness Seminar                       |                 |                                |                  |                |              |             |                 |           |
| Correo                               | electrónico     | diane.valentin2+3011@gmail.    | C4               |                |              |             |                 |           |
|                                      |                 |                                |                  |                |              |             |                 |           |
| Prefijo o                            | de teléfono *   | España (+34)                   | ×                |                |              |             |                 |           |
|                                      |                 |                                |                  |                |              |             |                 |           |
| Número                               | o de teléfono * | 45456454                       | ✓                |                |              |             |                 |           |
|                                      |                 |                                |                  |                |              |             |                 |           |
| Enternal                             | í               |                                |                  |                |              |             |                 |           |
| Extensio                             |                 |                                |                  |                |              |             |                 |           |
|                                      |                 |                                |                  |                |              |             |                 |           |
| Prefijo o                            | de celular      | Escriba el nombre del país o t | e                |                |              |             |                 |           |
|                                      |                 |                                |                  |                |              |             |                 |           |
| Númerr                               | o de celular    |                                |                  |                |              |             |                 |           |
|                                      |                 |                                |                  |                |              |             |                 |           |
|                                      |                 |                                |                  |                |              |             |                 |           |
| < Reg                                | istration Type  |                                |                  |                |              |             | Save & Continue |           |

Once you have completed this step, click on button 'Guardar y continuar'. If you want to return to previous step to edit information, click on button 'Tipo de registro' ('Registration Type').

Consider that you can also invite / add colleagues to company account in UNGM in Step of "Contactos". They will receive an account link and then they can log in in an account with their own e-mail address and password. To invite colleagues to UNGM account, click on button "Invite another contact" in lower part of page.

| Prefijo de teléfono *   | España (+34)                          |                                                                                                    |                 |
|-------------------------|---------------------------------------|----------------------------------------------------------------------------------------------------|-----------------|
| Número de teléfono *    | 1234567                               | X                                                                                                    |                 |
| Extensión               |                                       |                                                                                                    |                 |
| Prefijo de celuler      | Escriba el nombre del país            | o ter                                                                                                    |                 |
|                         |                                       |                                                                                                    |                 |
| Número de celular       |                                       |                                                                                                    |                 |
| < Registration Type     |                                       |                                                                                                    | Save & Continue |
|                         |                                       |                                                                                                    |                 |
|                         |                                       |                                                                                                    |                 |
| Account Conta           | ct Detalls                            |                                                                                                    |                 |
|                         | orreo electrónico<br>uesto de trabajo | com                                                                                                    |                 |
|                         | ountry<br>Úmero de teléfono           |                                                                                                    | Primary contact |
|                         |                                       |                                                                                                    |                 |
| Contractor in illi      |                                       |                                                                                                    |                 |
| Contactos invit         | ados                                  |                                                                                                    |                 |
| U Puede inviter a su    | is companeros a acceder a la cu       | enta de su compania en UNMA ubicando su direction de correo electrónico. Podran crear su propio acceso a la cuenta, No comparta su dirección de correo electrónico y contrasena. |                 |
| Invitar a un nuevo conc | 1                                     |                                                                                                    |                 |
|                         |                                       |                                                                                                    |                 |
|                         |                                       |                                                                                                    |                 |
| 5. Coc                  | lina                                  |                                                                                                    |                 |
|                         |                                       |                                                                                                    |                 |

In 'Codificación', select codes that best describe products and/or services that your company can provide following class UNSPSC for products and services.

Search new codes UNSPSC both writing key words or using class of cut tree. To select a code, select check box next to code.

If you cannot find correct codes for products and services, please contact UNGM in <u>registry@ungm.org</u> and provide us a description of products / services.

|                                                           |                                                                 | Registro                            | de proveedores                |                                 |                                |                               |
|-----------------------------------------------------------|-----------------------------------------------------------------|-------------------------------------|-------------------------------|---------------------------------|--------------------------------|-------------------------------|
|                                                           |                                                                 | Registi U                           | ac proveedores                |                                 |                                |                               |
|                                                           |                                                                 |                                     |                               |                                 |                                |                               |
| 0                                                         |                                                                 |                                     | •                             |                                 | 0                              |                               |
|                                                           |                                                                 | 9                                   | 4                             | 9                               | 0                              |                               |
| General                                                   | Dirección                                                       | Tipo de registro                    | Contactos                     | Codificación                    | Declaración                    | What's next?                  |
| es                                                        |                                                                 |                                     |                               |                                 |                                |                               |
|                                                           |                                                                 |                                     |                               |                                 |                                |                               |
|                                                           |                                                                 |                                     |                               |                                 |                                |                               |
| El Mercado Global utiliz                                  | a un subgrupo del Código e                                      | stándar de productos y servicios    | de las Naciones Unidas (UN    | ISDSC(@) para clasificar produc | tos y servicios. Los códigos d | icooniblec representan la     |
| mayoría de productos d                                    | servicios con los que traba                                     | ijan los organismos de las Nacio    | nes Unidas. Seleccione los co | ódigos que mejor describan lo   | s productos o servicios de su  | compañía, los cuales          |
| aparecerán en la parte                                    | inferior izquierda de la pan                                    | talla. Puede cambiar los códigos    | en cualquier momento.         |                                 |                                |                               |
| Si no encuentra códigos                                   | s para sus productos o serv                                     | icios, cabe la posibilidad de que l | os organismos de las Nacio    | nes Unidas no trabajen norma    | Imente con ellos. Le invitamo  | s a que contacte con nosotros |
| registro.                                                 | Ja situado en la parte super                                    | for derecha de esta pantalla, chi   | onces debera enviarnos inte   | ormación detallada sobre eso:   | productos y servicios que no   | naya podido seleccionar en el |
| Para más información s                                    | obre los códigos UNSPSC e                                       | n general, así como para ver el g   | rupo entero de códigos, visi  | e www.unspsc.org.               |                                |                               |
|                                                           | Ŭ.                                                              |                                     |                               |                                 |                                |                               |
|                                                           |                                                                 |                                     |                               |                                 |                                |                               |
| Lista de codigos UNSPSC                                   |                                                                 |                                     |                               |                                 |                                |                               |
| Escriba una palabra para reali:                           | zar la búsqueda: agri                                           |                                     | Clea                          | r filter Clear selected codes   |                                |                               |
|                                                           |                                                                 |                                     |                               |                                 |                                |                               |
| B - Industrial Equipment & Tools                          | esorios para tericultura - se                                   |                                     |                               |                                 |                                | A                             |
| 21100000 - Maquinaria y                                   | equipo para agricultura 🗸 🗸                                     |                                     |                               |                                 |                                |                               |
| 21101500 - Maguinaria                                     | agrícola para preparación del sue<br>ural rollers               | lo 🗸                                |                               |                                 |                                |                               |
| 21101600 - Maguinaria                                     | agrícola para siembra y semillacio                              | in >                                |                               |                                 |                                |                               |
| 21101700 - Maquinaria<br>21101800 - Aparatos e:           | i agrícola para cosechar →<br>sparcidores o aspersores para agr | icultura >                          |                               |                                 |                                |                               |
| 🗐 21102000 - Maguinaria                                   | agrícola para limpieza 🔿                                        |                                     |                               |                                 |                                |                               |
| 21102100 - Maguinaria     21102300 - Equipo par           | i y equipo para transformación ag<br>a invernadero 🛛 🗸          | icola                               |                               |                                 |                                |                               |
| 21102305 - Agricult                                       | ural sun shade material                                         |                                     |                               |                                 |                                |                               |
| 21102600 - Agricultura<br>21102601 - Plastic Fi           | l protection materials v<br>Im for agriculture                  |                                     |                               |                                 |                                |                               |
| D - Construction, Transportation                          | & Facility Equipment & Supplies                                 | ~                                   |                               |                                 |                                |                               |
| 25000000 - Vehiculos Comerci<br>25100000 - Vehiculos de n | riales 🗸<br>notor 🗸                                             |                                     |                               |                                 |                                |                               |
| 25101900 - Vehiculos e                                    | specializados o de recreo 🔍                                     |                                     |                               |                                 |                                |                               |
| 25101901 - Tractore<br>25180000 - Carrocerias y           | remolques 🗸                                                     |                                     |                               |                                 |                                |                               |
| 25181600 - Chasis para                                    | automoción 🤟                                                    |                                     |                               |                                 |                                | -                             |
|                                                           |                                                                 |                                     |                               |                                 |                                |                               |
| < Contacts                                                |                                                                 |                                     |                               |                                 |                                | Save & Continue >             |
| Contacta                                                  |                                                                 |                                     |                               |                                 |                                | Save & continue P             |
|                                                           |                                                                 |                                     |                               |                                 |                                | 7                             |
|                                                           |                                                                 |                                     |                               |                                 |                                |                               |
|                                                           |                                                                 |                                     |                               |                                 |                                |                               |
|                                                           |                                                                 |                                     |                               |                                 |                                |                               |

Once you have completed this step, click on button 'Guardar y continuar'. If you want to return to previous step to edit information, click on button 'Contactos'.

#### 6. Statement

Eligibility statement is a formal and explicit statement of your company. In "Declaración", check seven statements and select the most appropriate option checking corresponding box.

|                                       |                                                                                                    |                                                                                                    | Registro                                                                                                    | de proveedores                                                                                        |                                                                                                    |                                                                                                    |                                                                                              |
|---------------------------------------|----------------------------------------------------------------------------------------------------|----------------------------------------------------------------------------------------------------|----------------------------------------------------------------------------------------------------|----------------------------------------------------------------------------------------------------|----------------------------------------------------------------------------------------------------|----------------------------------------------------------------------------------------------------|----------------------------------------------------------------------------------------------|
| Home                                  |                                                                                                    |                                                                                                    |                                                                                                    |                                                                                                    |                                                                                                    |                                                                                                    |                                                                                              |
| Acerca de UNGM                        |                                                                                                    |                                                                                                    |                                                                                                    |                                                                                                    |                                                                                                    |                                                                                                    |                                                                                              |
| Proceso de registro                   | 0                                                                                                    | 2                                                                                                    |                                                                                                    | -0                                                                                                    |                                                                                                    | 6                                                                                                    | 1                                                                                            |
| Código de conducta                    | General                                                                                                    | Dirección                                                                                                    | Tipo de registro                                                                                                    | Contactos                                                                                             | Codificación                                                                                                  | Declaración                                                                                                  | What's next?                                                                                 |
| Términos y condiciones                |                                                                                                    |                                                                                                    |                                                                                                    |                                                                                                    |                                                                                                    |                                                                                                    |                                                                                              |
| ender notices                         |                                                                                                    |                                                                                                    |                                                                                                    |                                                                                                    |                                                                                                    |                                                                                                    |                                                                                              |
| Contract awards                       |                                                                                                    |                                                                                                    |                                                                                                    |                                                                                                    |                                                                                                    |                                                                                                    |                                                                                              |
| ender Alert Service                   | Declaración de elegibili                                                                                                    | dad                                                                                                    |                                                                                                    |                                                                                                    |                                                                                                    |                                                                                                    |                                                                                              |
| Centro virtual del<br>conocimiento    | Esta declaración de eleg                                                                                                    | gibilidad es de carácter forn                                                                                                    | nal y explicita y la realiza en nomb                                                                                                    | re de su compañía. Léase lo                                                                           | s siguiente <mark>s s</mark> iete puntos y sele                                                               | ccione la opción más apropia                                                                                 | da.                                                                                          |
| ódigos UNSPSC                         |                                                                                                    |                                                                                                    |                                                                                                    |                                                                                                    |                                                                                                    |                                                                                                    |                                                                                              |
| Help Centre                           | 1. Empresa Sunrise no es una o                                                                                                    | compañía ni está asociada con                                                                                                    | ninguna compañía o individuo que te                                                                                                    | nga prohibido intervenir en act                                                                       | ividades de adquísiciones por alg                                                                             | in organismo del sistema de las l                                                                            | Naciones Unidas o del Grupo                                                                  |
| Comunicado de prensa                  | Banco Mundial.                                                                                                    |                                                                                                    |                                                                                                    |                                                                                                    |                                                                                                    |                                                                                                    |                                                                                              |
| Proveedor                             | 2. Empresa Sunrise, en la actua                                                                                                    | alidad, no aparece como ineleg                                                                                                    | ible, eliminada o suspendida en la list                                                                                                    | a de proveedores de ningún or                                                                         | ganismo del sistema de las Nacior                                                                             | nes Unidas o del Grupo del Banco                                                                             | Mundial.                                                                                     |
| Ai escritorio                         | <ol> <li>Empresa Sunrise no está sor<br/>participar o haber participado en</li> </ol>                                                                                                    | metida a ningún tipo de investi<br>n prácticas proscritas, entre las                                                                                             | gación formal, ni tampoco ha sido sar<br>que se incluven, sin carácter exclusiv                                                                         | icionada en los últimos tres año<br>o corrupción fraude coacción                                      | os por alguna autoridad nacional ;<br>colusión, obstrucción o cualquier                                       | erteneciente a los Estados Mien<br>otra práctica inmoral.                                                    | bros de las Naciones Unidas                                                                  |
| onfiguración                          | A Empresa Suprise no se ha da                                                                                                    | arlarado en quiabra, oi se la re                                                                                                    | aciona con procedimientos de quieb                                                                                                    | a o suspensión de pagos y no                                                                          | evisten sentencias o acciones lega                                                                            | las nandiantas contra la misma o                                                                             | ua nuadan nariudirar su                                                                      |
| Pasistes básica                       | actividad en un futuro próximo.                                                                                                    |                                                                                                    | eciene comprocedimentos de quies                                                                                                    | e o sospension de pegest 3 no.                                                                        |                                                                                                    |                                                                                                    | for borger beileoren so                                                                      |
| fis documentos                        | 5. Empresa Sunrise no tiene d                                                                                                    | isputas ni procedimientos lega                                                                                                    | les contra ninguna entidad de las Nac                                                                                                    | iones Unidas.                                                                                         |                                                                                                    |                                                                                                    |                                                                                              |
| Servicio de alerta de<br>licitaciones | 6. Empresa Sunrise se compro<br>organismo del sistema de las Na                                                                                                    | mete a no participar en práctic<br>aciones Unidas ni con el Grupo                                                                                                | as proscritas, entre las que se incluye<br>del Banco Mundial. También se comp                                                                           | n, sin carácter exclusivo, corrup<br>romete a hacer negocios evitar                                   | ición, fraude, coacción, colusión, o<br>ndo cualquier riesgo indebido ope                                     | bstrucción o cualquier otra práct<br>racional, financiero, de reputació                                      | ica inmoral, con ningún<br>n u otro en el sistema de las                                     |
| Cambios en los códigos                | Naciones Unidas y el Grupo del I                                                                                                    | sanco Mundial.                                                                                                    |                                                                                                    |                                                                                                    |                                                                                                    |                                                                                                    |                                                                                              |
| My Business Seminar                   | Find the second second | e Empresa Sunrise cambiara e<br>r de lo sucedido y de manera in                                                                                                  | n relación con cualquiera de los punt<br>Imediata al Mercado Global, <b>Empres</b>                                                                      | os arriba descritos, y tras habei<br>a <b>Sunrise</b> entiende que el incur                           | r pasado a tormar parte del porta<br>nplimiento de este requisito conll                                       | mundial para los proveedores d<br>evará automáticamente el cambi                                             | e las Naciones Unidas (UNG)<br>o de Empresa Sunrise a la                                     |
|                                       | condición de inelegible en la list<br>Selecciona una opcio<br>mini ela taber y ente<br>en toto entidad que represe<br>con los criterios requeridos).<br>© No puedo confirmar ni de<br>Sunrise deberá entregar la inf                                                                                                    | a de proveedores.<br>Ón<br>nder, la entidad a la que repre<br>into, a saber Empresa Sunrise<br>clarar que la entidad a la que n<br>formación requerida más adela | sento, Empresa Sunrise, cumple con<br>, no cumple con las siste condiciones<br>, presento, a saber Empresa Sunrise,<br>, (Añada una explicación abajo). | las siete condiciones arriba des<br>arriba descritas por los motivo<br>cumple con las siete condicion | critas y acepta informar de forma<br>s explicados en el recuadro inferio<br>es arriba descritas en este momer | inmediata al Mercado Global de<br>r. (Explique con detalle por qué l<br>too y envío la solicitud de la entid | cualquier cambio.<br>Impresa Sunrise no cumple<br>ad sablendo que Empresa<br>Save & Continue |

Once you have completed this step 'Guardar y continuar'. If you want to return to previous step to edit information, click on button 'Codificación'.

Once you have clicked on button 'Guardar y continuar', you have successfully completed your registration and you will be redirected to step '¿Qué sigue?' ('What's next'). This section provides you access to registration status in organizations of United Nations and to certain information on Alert Service of optional bidding.

Consider that this guide is for activities of acquisition related to UNOPS, and does not describe or support to other Organizations of United Nations. To get help with acquisition activities related to other Organizations of United Nations, please contact the specific Organization.

| OUNITED NATIONS                |                                      |                                 |                             | English V 🔀 (2)            | <b>\$</b> ~  | Search UNGM |
|--------------------------------|--------------------------------------|---------------------------------|-----------------------------|----------------------------|--------------|-------------|
|                                | Vendo                                | r Registration                  |                             |                            |              |             |
| Home                           |                                      | 0                               |                             |                            |              |             |
| About UNGM                     | •                                    | •                               | •                           | •                          | •            |             |
| Registration process           | 3                                    |                                 |                             |                            |              |             |
| Code of conduct General Addres | s Registration type                  | Contacts                        | Coding                      | Declaration                | What's next? |             |
| Terms & Conditions             | _                                    | -                               | -                           | -                          |              |             |
| Tender notices Edit            | Edit                                 | Edit                            | Edit                        | Edit                       |              |             |
| Contract awards                |                                      |                                 |                             |                            |              |             |
| Tender Alert Service           |                                      |                                 |                             |                            |              |             |
| Knowledge centre               | MY AGENCY SUBMISSIO                  | ONS                             |                             |                            |              |             |
| UNSPSC You are now             | Tasakusu Vaususadas                  | neefie is complete start -      | ad accessed Values          |                            | 1005         |             |
| Help Centre registered with    | i nank you, rour vendor registration | i profile is complete, saved a  | ind processed. You can now  | manage your agency submiss | ions.        |             |
| Press release registered with  | > Manage agency submissions          |                                 |                             |                            |              |             |
| Vendor                         |                                      |                                 |                             |                            |              |             |
| Dashboard                      |                                      |                                 |                             |                            |              |             |
| Settings                       |                                      |                                 |                             |                            |              |             |
| > Registration agencies        |                                      |                                 |                             |                            |              |             |
| Manage Agency Submissions      |                                      |                                 |                             |                            |              | H           |
| Level 1                        |                                      |                                 |                             |                            |              |             |
| Vendor documents               |                                      |                                 |                             |                            |              | 0           |
| My tenders                     |                                      |                                 |                             |                            |              |             |
| My Contracts                   | Tender Alert Service - C             | ONNECTING Vend                  | ors to Tenders              |                            |              |             |
| My TAS Dight pow               |                                      |                                 |                             |                            |              |             |
| тірь                           | Ready to do business ?               |                                 |                             |                            |              |             |
| My Business Seminar            | Your UNGM registration is the first  | step.                           |                             |                            |              |             |
| 23                             | Now you need to actively seek and    | participate in tenders.         |                             |                            |              |             |
| 23                             | With the Tender Alert Service you w  | ill receive an email with tend  | ders matching your products | and services.              |              |             |
| active tenders in              | Show me more!                        |                                 |                             |                            |              |             |
|                                |                                      |                                 |                             |                            |              |             |
| UNGIVI                         | > SUBSCRIBE NOW                      |                                 |                             |                            |              |             |
|                                |                                      |                                 |                             |                            |              |             |
|                                |                                      |                                 |                             |                            |              |             |
| < Declaration of eligibility   |                                      |                                 |                             |                            |              |             |
|                                |                                      |                                 |                             |                            |              |             |
|                                | © 2018 - United Nations Glo          | ibal Marketplace • Terms and Co | inditions                   |                            |              |             |

In case you see the next message informing a doubled account has been identified, communicate with UNGM immediately to <u>registry@ungm.org</u>.

|                                                  | Registro de proveedores                                                                                                    |
|--------------------------------------------------|----------------------------------------------------------------------------------------------------|
| Home<br>Acerca de UNGM<br>Proceso de<br>registro | El sistema ha detectado un potencial duplicado con la creación de su cuenta. Su registro ha sido bloqueado en este momento.<br>Vamos a revisar la información que ha proporcionado nos pondremos en contacto con usted dentro de los próximos 2-3 días.Por<br>favor, no intente registrarse de nuevo hasta que nos hayamos puesto en contacto con usted.Si necesita registrarse con urgencia |
| Código de<br>conducta<br>Términos y              | • en UNGM, por favor, póngase en contacto con nosotros en registry@ungm.org o utilizando el botón Ayuda? que encontrará en nuestra página.Gracias por su paciencia y nos disculpamos por la demora.                                                                                                    |

## 2.4 Test status of registration as supplier of UNOPS

To test your registration status as supplier of UNOPS, click on **Mi escritorio** in left menu. To check status of registration as supplier of UNOPS, click on button 'Gestionar envíos de Agencia' in section "¿Qué sigue?' ('What's next'') and link 'Panel de control' ('Dashboard') in left menu.

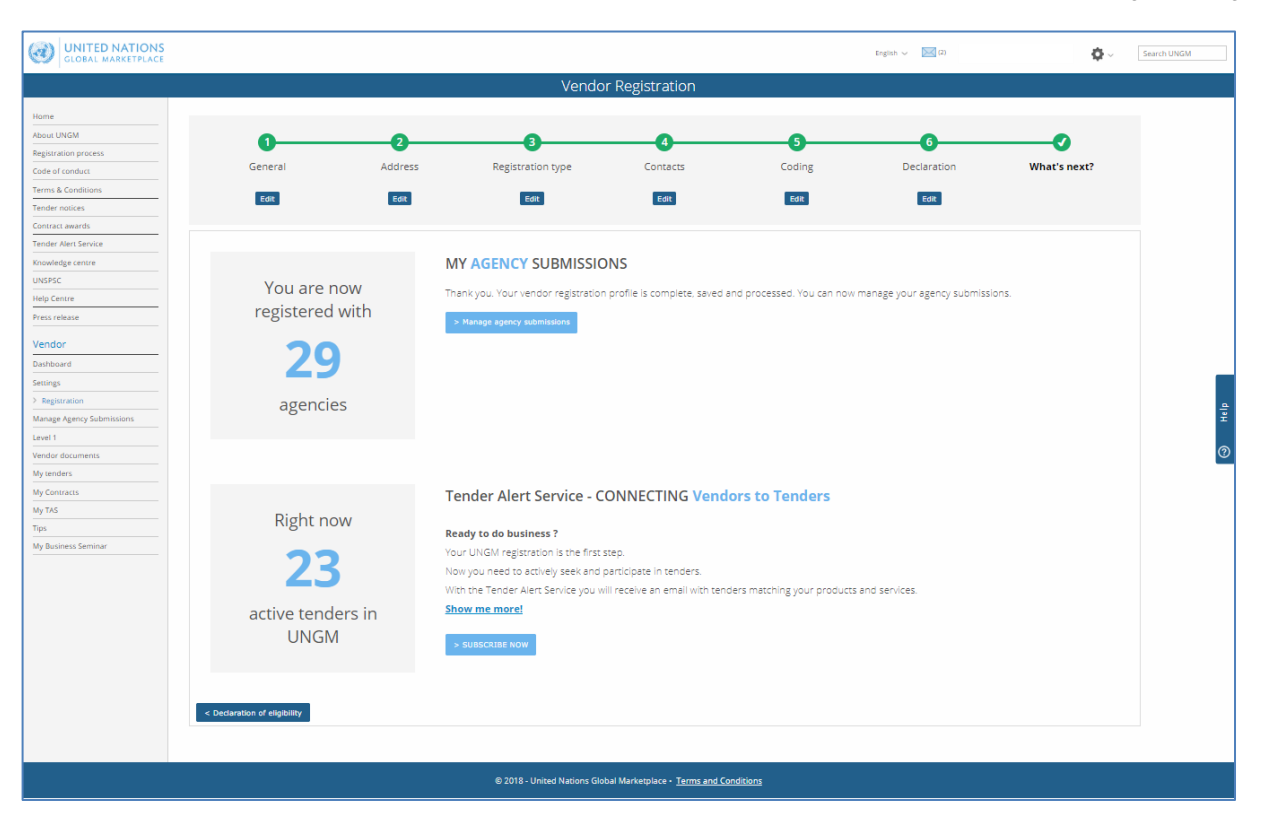

To access to complete details of notices of UNOPS and submit answers to notices, suppliers shall get status **Registered** as supplier of UNOPS in UNGM, registering at **basic level registration**. The **basic registration level** is enough to access to details of notices of UNOPS.

If you need help to activate or complete registration, do not hesitate in contacting assistance service of UNGM clicking on tab Ayuda ("Help") in right margin of page (see red arrow in previous screenshot).

| <b>UNITED NATIO</b><br>GLOBAL MARKETPI                                                                                                    | ONS<br>LACE    |                                                                                  |                       |                          |                             | Español 🗸 🔀                                  | (1)                    | ¢.∼         | Buscar en el Me |
|----------------------------------------------------------------------------------------------------|----------------|----------------------------------------------------------------------------------|-----------------------|--------------------------|-----------------------------|----------------------------------------------|------------------------|-------------|-----------------|
|                                                                                                    |                |                                                                                  |                       | N                        | /li escritorio              |                                              |                        |             |                 |
| lome<br>kcerca de UNGM                                                                                                    | Hemos actualiz | ado la versión de los códig                                                      | gos UNSPSC. No olvide | e revisar su selección o | de códigos en su registro b | ásico.                                       |                        |             |                 |
| ódigo de conducta<br>érminos y condiciones<br>ender notices                                                                                                    | Mi espacio     | UNGM ACCOU<br>Diane Valentin                                                     | NT                    |                          | > Manage                    | my account settings                          | NEEDHELP?              |             |                 |
| nder Alert Service<br>ntro virtual del<br>nocimiento<br>digos UNSPSC                                                                                                    |                | UNGM Number: 52020<br>Last login: 30-nov-201<br>Email:<br>Preferred language: es | 51<br>8 14:20:01      |                          |                             |                                              | FAQs Video tutorials U | ser manuals |                 |
| p Centre<br>municado de prensa<br>oveedor<br>Mi escritorio                                                                                                    | MY UNGM        | REGISTRATION                                                                     | - STATUS              |                          |                             |                                              |                        |             |                 |
| rfiguración Riguración Rigur | Acco           | 1<br>bunt created                                                                | 2<br>Account ac       | tivated                  | 3<br>Registration start     | 4<br>ed Registration comple<br>not submitter | ted but Registration a | submitted   |                 |
| documentos<br>licitaciones<br>contratos<br>icio de alerta de<br>ciones                                                                                                    | MY AGENC       | Y SUBMISSION                                                                     | 5                     |                          |                             |                                              |                        |             |                 |
| pios en los códigos<br>usiness Seminar                                                                                                    | Agency         | Registrado<br>30-nov-2018                                                        | Level 1               | Level 2                  |                             |                                              |                        |             |                 |
|                                                                                                    | ссі            | Registrado<br>30-nov-2018                                                        |                       |                          |                             |                                              |                        |             |                 |
|                                                                                                    | UNOPS          | Registrado<br>30-nov-2018                                                        |                       |                          |                             |                                              |                        |             |                 |
|                                                                                                    | ACNUDH         | Enviado<br>30-nov-2018                                                           |                       |                          | > Show all                  |                                              |                        |             |                 |

## 2.5 Identify UNGM number

Your UNGM number is a six-digit number that allows personnel of United Nations to identify company account in UNGM. It is possible that you are requested this UNGM number when participating in offers. You can find UNGM number in "Control Panel" once you have logged in in UNGM account.

| GLOBAL MARKET                                                                                                    | ONS<br>PLACE                                                                                                    |                                          | Español V 🔀 (1)                                    | <b>Q</b> ~         | Buscar en el Merc |
|----------------------------------------------------------------------------------------------------|----------------------------------------------------------------------------------------------------|------------------------------------------|----------------------------------------------------|--------------------|-------------------|
|                                                                                                    |                                                                                                    | Mi escritorio                            |                                                    |                    |                   |
| Home<br>Acerca de UNGM<br>Proceso de registro                                                                                 | Hemos actualizado la versión de los códigos UNSPSC. No olvide revisar su sel                                                             | ección de códigos en su registro básico. |                                                    |                    |                   |
| Código de conducta Términos y condiciones Tender notices Contract awards Tender Alert Service Centro virtual del conocimiento | Mi espacio UNCMERCCOUNT<br>Diane Valentin<br>UNGM Number: 520261<br>Las: log:n: 30-nov-2018 14:20:01<br>Email:<br>Preferred language: es | > Manage my account settings             | Search UNGA<br>FAQs Video tuto                     | IELP?              |                   |
| Códigos UNSPSC<br>Help Centre<br>Comunicado de prensa<br>Proveedor                                                            | MY LINGM REGISTRATION - STATUS                                                                                                    |                                          |                                                    |                    |                   |
| Mi escritorio     Configuración     Registro básico     Manage Agency Submissions     Registro nivel 1                        | Account created Account activated                                                                                                    | 3<br>Registration started Regis          | 4<br>stration completed but Regis<br>not submitted | stration submitted |                   |
| Mis documentos<br>Mis licitaciones<br>Mis contratos<br>Servicio de alerta de<br>licitaciones<br>Cambios en los códigos        | MY AGENCY SUBMISSIONS     Agency Basic level Level 1 Level                                                                               | 2                                        |                                                    |                    |                   |

# 3. SEARCH FOR ADS OF UNOPS, EXPRESS INTEREST AND SEE DETAILS OF ADS

## 3.1 Search for ads of UNOPS

UNOPS publishes in UNGM the business opportunities both for opened competition processes and for limited competition. For the purposes of this guide, the term ad refers to any of the following acquisition methods: quote request (RFQ), call to bidding (ITB), call to submission of proposals (RFP), request of information (RFI), request of interest expression (EOI) and pre-qualification (PQ). (Consult available glossary at the end of this guide for a more detailed definition of these acquisition methods).

It is about an opened competition in case of business opportunities to which all suppliers can access. Suppliers shall answer to these ads through traditional methods (submitting documents in printed format or by e-mail) or through eSourcing system of UNOPS, according to instructions specified in ad.

It is about a limited competition in case of business opportunities to which certain suppliers cannot access, selected through UNGM. The selected suppliers can reply to these ads only through eSourcing system of UNOPS.

#### 3.1.1 Ads in an opened competition process

#### Access to www.ungm.org

In Homepage of UNGM, click on box **Anuncios de licitaciones**. If you are browsing beyond Home page, click on **Anuncios de licitaciones** in left menu.

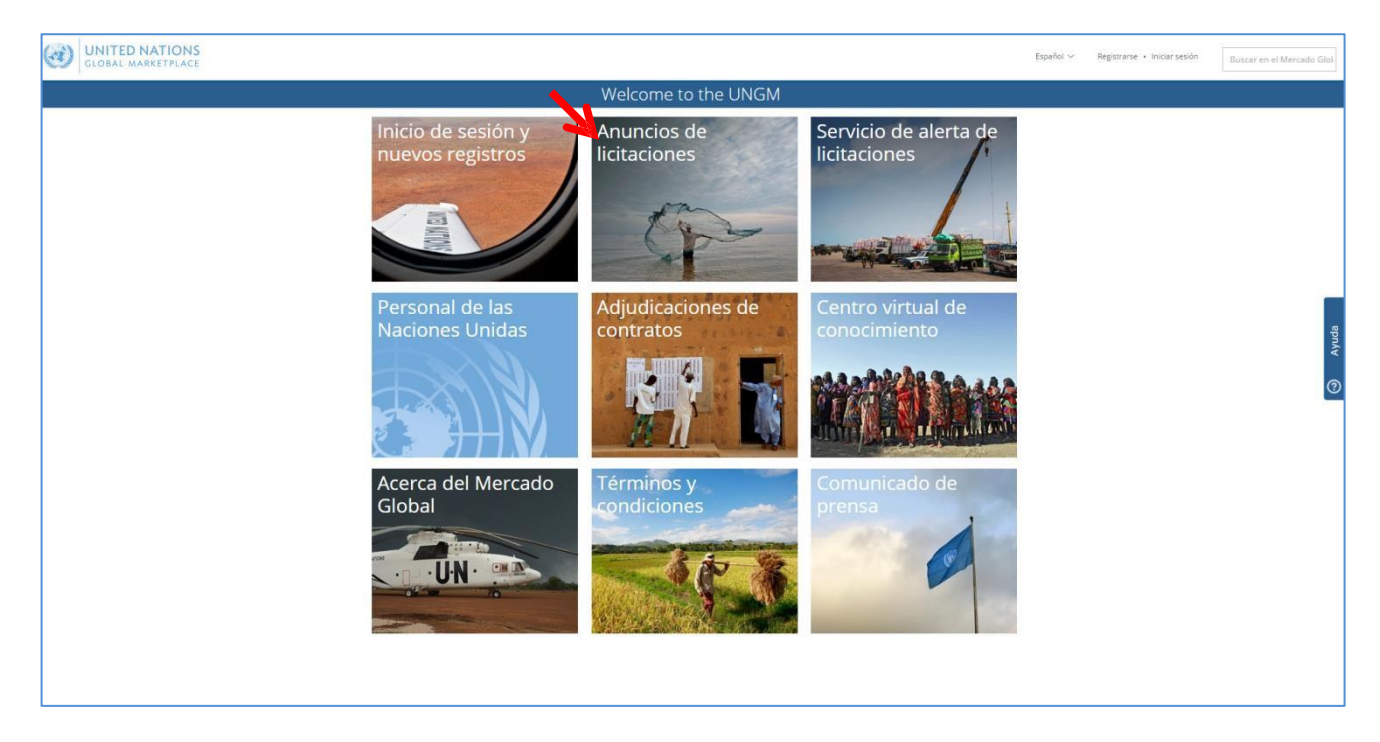

| GLOBAL MARKETPLA                                                                                     | ICE                                                                                           |                                                                                                  |                                 |             |                        | Es                          | pañol 🗸 Registrarse 🔸 | Iniciar sesión Buscar en el     |
|----------------------------------------------------------------------------------------------------|-----------------------------------------------------------------------------------------------|--------------------------------------------------------------------------------------------------|---------------------------------|-------------|------------------------|-----------------------------|-----------------------|---------------------------------|
|                                                                                                    |                                                                                               | Buscar anur                                                                                      | ncios de licita                 | iciones     |                        |                             |                       |                                 |
| de UNGM                                                                                              | Suscribase al Servicio de al                                                                  | erta de licitaciones. 250 dólares al año!                                                        |                                 |             |                        |                             |                       |                                 |
| le conducta<br>s y condiciones<br>r notices<br>: avvards<br>Wert Service<br>irrtual del conocimiento | Thuis<br>Descripción<br>Referencia<br>Publicado entre<br>Pecha límita entre el<br>Borrar todo | y                                                                                                |                                 |             |                        | -                           | Mostrar bi            | isqueda avanzada                |
| NSPSC frecuentes                                                                                     | Resultados: 1 - 15 de 4425                                                                    |                                                                                                  |                                 |             |                        |                             |                       |                                 |
| ido de prensa                                                                                        |                                                                                               | Titulo                                                                                           | Fecha limite                    | Publicado   | Organismo de la<br>ONU | Tipo de anuncio             | Referencia            | Pais/territorio<br>beneficiario |
|                                                                                                    | Expresar interés                                                                              | Provisión de senticios de capacitación para la prevención y<br>mitigación de resgos ambientales  | 30-nov-2017 11:00<br>(GMT 0.00) | 24-oct-2017 | UNOPS                  | Solicitud de<br>propuesta   | RFP/2017/17890        | Costa Rica                      |
|                                                                                                    | Expresar interés                                                                              | Provisión de servicios de capacitación para la prevención y<br>mitigación de ricagos ambientales | 30-nov-2017 11:00<br>(GMT 0.00) | 24-oct-2017 | UNOPS                  | Solicitud de<br>propuesta   | RFP/2017/17888        | Mali                            |
|                                                                                                    | Expresar interés                                                                              | CANCELLED CANCELLED RFQ - tender cancellation 3                                                  | 10-nov-2017 11:00<br>(GMT 0.00) | 24-oct-2017 | UNOPS                  | Solicitud de<br>presupuesto | RFQ/2017/17887        | Dinamarca                       |
|                                                                                                    | Expresar interés                                                                              | CANCELLED REQ story 7540 - copy                                                                  | 01-dic-2017 11:00<br>(GMT 0.00) | 24-oct-2017 | UNOPS                  | Solicitud de<br>presupuesto | RFQ/2017/17884        | Varios destinos                 |
|                                                                                                    | Expresar interés                                                                              | Provision of Explosive Threat Mitigation Training and Mentoring                                  | 30-nov-2017 11:00               | 24-oct-2017 | UNOPS                  | Solicitud de                | RFP/2017/17882        | Malí                            |

Click in title of column **Organismo de la ONU** to classify business opportunities by body of United Nations. Scroll down to find opportunities published by UNOPS. Alternatively, click on **Mostrar búsqueda avanzada** and insert UNOPS in field **Body of United Nations**. All active ads published by UNOPS will automatically appear. If you click on title of ad, you shall see the details of ad in the following tabs: **General, Contactos, Enlaces, Documentos, Códigos UNSPSC** (applicable codes to this ad), and **Revisiones** 

The list of ads of UNOPS will contain both ads to which suppliers shall answer through traditional methods (sending printed documents or by e-mail) and ads to which suppliers shall answer through eSourcing system of UNOPS.

Remember to log in in UNGM and complete sign in process as supplier of UNOPS to consult the complete details of an ad and answer to this.

|                                                                                                    |                                                                                                    | Buscar anu                                  | ncios de licita | iciones   |                        |                 |            |                                 |
|----------------------------------------------------------------------------------------------------|----------------------------------------------------------------------------------------------------|---------------------------------------------|-----------------|-----------|------------------------|-----------------|------------|---------------------------------|
| ome                                                                                                    |                                                                                                    |                                             |                 |           |                        |                 |            |                                 |
| cerca de UNGM                                                                                                    | U Suscribase al Servicio de a                                                                         | alerta de licitaciones. 250 dolares al ano! |                 |           |                        |                 |            |                                 |
| oceso de registro                                                                                                    |                                                                                                    |                                             |                 |           |                        |                 |            |                                 |
| ódigo de conducta                                                                                                    | Titulo                                                                                                |                                             |                 |           |                        |                 | Mostrar b  | úrausda avanzada                |
| êrminos y condiciones                                                                                                    | Descripción                                                                                           |                                             |                 |           |                        |                 | Hostrail b | usqueus avanzaus                |
| Tonday antions                                                                                                    |                                                                                                    |                                             |                 |           |                        |                 |            |                                 |
| render nobces                                                                                                    | Referencia                                                                                            |                                             |                 |           |                        |                 |            |                                 |
| intract awards                                                                                                    | Referencia<br>Publicado entre                                                                         | y                                           |                 |           |                        |                 |            |                                 |
| ntract awards<br>nder Alert Service                                                                                                    | Referencia<br>Publicado entre<br>Fecha límite entre el                                                | yy                                          |                 |           |                        |                 |            |                                 |
| Intract awards<br>Inder Alert Service<br>entro virtual del conocimiento                                                                                 | Referencia Publicado entre Fecha límite entre el Borrar todo                                          | у<br>У<br>У                                 |                 |           |                        |                 |            |                                 |
| intract awards<br>inder Alert Service<br>entro virtual del conocimiento<br>obligos UNSPSC                                                               | Referencia<br>Publicado entre<br>Pecha límite entre el<br>Borrar todo                                 | y<br>y                                      |                 |           |                        |                 |            |                                 |
| antract awards<br>ander Alert Service<br>entro virtual del conocimiento<br>bilgos UNSPSC<br>eguntas frecuentes                                          | Referencia Publicado entre Pecha límite entre el Bornar todo Resultados: 1 - 15 de 4425               | y<br>y                                      |                 |           |                        |                 |            |                                 |
| Intract awards<br>intract awards<br>inder Alert Service<br>intro virtual del conocimiento<br>idigos UNSPSC<br>eguntas frecuentes<br>imunicado de prensa | Reterencia Publicado entre Pacha límite entre el Borrar todo Resultados: 1 - 15 de 4425               | y<br>y                                      |                 |           |                        |                 |            |                                 |
| Intract awards<br>antract awards<br>antro virtual del conocimiento<br>idigos UNSPSC<br>eguntas frecuentes<br>imunicado de prensa                        | Referencia<br>Publicado entre<br>Pecha (Imite entre el<br>Bornar Itodo<br>Resultacios: 1 - 15 de 4425 | y<br>y<br>Titulo                            | Fecha limite    | Publicado | Organismo de la<br>ONU | Tipo de anuncio | Referencia | Pais/territorio<br>beneficiario |

## 3.1.2 Ads in a limited competition process

Access to <u>www.ungm.org</u> and **log in** with used name and password.

Click on Mis licitaciones in left menu.

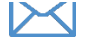

If you have been invited to participate in a limited competition process, you will receive a notification by -email to inform you this opportunity.

|                                                                                                    | S                                                                                |                                                                                                    |                                 |             | Espa            | iol ~ 🔀 (26) eso                   | urcingunops+1@gmail.com | 🖨 ~ Buscar en e |
|----------------------------------------------------------------------------------------------------|----------------------------------------------------------------------------------|----------------------------------------------------------------------------------------------------|---------------------------------|-------------|-----------------|------------------------------------|-------------------------|-----------------|
|                                                                                                    |                                                                                  | М                                                                                                    | lis licitaciones                |             |                 |                                    |                         |                 |
| Home Anarca de UNGM Proceso de registro Código de conducta Términos y condiciones Tender notices Contract awards | Titulo Descripción Referencia Publicado entire Fecha limite entre el Borrar todo | y 24-oct 2017<br>y                                                                                   |                                 |             |                 |                                    | Mostrar büsq            | ieda avanzada   |
| Tender Alert Service                                                                                             | Resultados: 1 - 9 de                                                             |                                                                                                    |                                 |             |                 |                                    |                         |                 |
| Lödigos UNSPSC                                                                                                   |                                                                                  | Titulo                                                                                               | Fecha límite                    | Publicado   | Organismo de la | Tipo de anuncio                    | Referencia              | Pais/territorio |
| Preguntas frecuentes                                                                                             |                                                                                  |                                                                                                    |                                 |             | ONU             |                                    |                         | beneficiario    |
| ideos explicativos                                                                                               | Visualizar documentos                                                            | Provision of Explosive Threat Mitigation Training and<br>Mentoring Services in support of UNMAS Mali | 30-nov-2017 11:00<br>(GMT 0.00) | 24-oct-2017 | UNOPS           | Solicitud de<br>propuesta          | RFP/2017/17882          | Malí            |
| iomunicado de prensa                                                                                             |                                                                                  |                                                                                                    | (and droop)                     |             |                 | proposition                        |                         |                 |
| roveedor                                                                                                    | Visualizar documentos                                                            | Supply of laboratory and surgical products                                                           | 30-nov-2017 11:00<br>(GMT 0.00) | 24-oct-2017 | UNOPS           | Llamado a licitación               | IT8/2017/17877          | Mali            |
| li escritorio                                                                                                    | Visualizar documentos                                                            | Provision of Explosive Threat Mitigation Training and                                                | 30-nov-2017 11:00               | 24-oct-2017 | UNOPS           | Solicitud de                       | RFP/2017/17875          | Malí            |
| onfiguración                                                                                                    |                                                                                  | Mentoring Services in support of UNMAS Mali                                                          | (GMT 0.00)                      |             |                 | propuesta                          |                         |                 |
| egistro básico                                                                                                   | Visualizar documentos                                                            | Laboratory and surgical consumables                                                                  | 30-nov-2017 11:00               | 23-oct-2017 | UNOPS           | Llamado a licitación               | ITB/2017/17868          | Dinamarca       |
| egistro nivel 1                                                                                                  |                                                                                  |                                                                                                    | (GMT 0.00)                      |             |                 |                                    |                         |                 |
| Ais documentos<br>Mis licitaciones                                                                               | Visualizar documentos                                                            | Support test.GMT+2                                                                                   | 10-dic-2017 10:00<br>(GMT 1.00) | 23-oct-2017 | UNTEST          | Grant support-call<br>for proposal | RFP/UNTEST/2017/00551   | Francia         |

You will only see these buttons if you have logged in in UNGM (with user name and password) and you are already a registered supplier of UNOPS in UNGM.

## 3.2 Express interest by notice

On the left of every notice of UNOPS, see button that will indicate or **Express interest** if it is the first time you consult notice, or **Visualize documents.** 

| GLOBAL MARKETPLAC                                                                                                    | IS<br>CE                                                                         |                                                                                                  |                                 |             | Espei                  | ial v 🔀 (26) esc            | ourcingunops+1⊜gmail.com | <b>Ø</b> ∼ But                  | iscar en el Mercado ( |
|----------------------------------------------------------------------------------------------------|----------------------------------------------------------------------------------|--------------------------------------------------------------------------------------------------|---------------------------------|-------------|------------------------|-----------------------------|--------------------------|---------------------------------|-----------------------|
|                                                                                                    |                                                                                  | Buscar anu                                                                                       | ncios de licita                 | ciones      |                        |                             |                          |                                 |                       |
| Home<br>Acerca de UNGM                                                                                                    | O Suscribase al Servicio de alerta de                                            | licitaciones. 250 dòlares al año!                                                                |                                 |             |                        |                             |                          |                                 |                       |
| Código de conducta  Código de conducta  Términos y condiciones  Tender notces  Contract avards  Tender Alert Service  Centro virtual del conocimiento  Códigos UNSPSC | Titulo Descripción Referencia Publicado entre Fecha límite entre el Biornar todo | y 24-ot:2017<br>y                                                                                |                                 |             |                        |                             | Mostrar bú               | aqueda avanzada                 |                       |
| Preguntas frecuentes                                                                                                    | Resultados: 1 - 15 de 87                                                         |                                                                                                  |                                 |             |                        |                             |                          |                                 |                       |
| Videos explicativos<br>Comunicado de prensa                                                                                                    | K                                                                                | Titulo                                                                                           | Fecha límite                    | Publicado _ | Organismo de la<br>ONU | Tipo de anuncio             | Referencia               | Pais/territorio<br>beneficiario | 5                     |
| Proveedor<br>Mi escritorio                                                                                                    | Visualizar documentos                                                            | Provisión de servicios de capacitación para la prevención y<br>mitigación de riesgos ambientales | 30-nov-2017 11:00<br>(GMT 0.00) | 24-oct-2017 | UNOPS                  | Solicitud de<br>propuesta   | RFP/2017/17890           | Costa Rica                      |                       |
| Configuración<br>Registro básico<br>Reelstro nivel 1                                                                                                    | Expresar interás                                                                 | Provisión de servicios de capacitación para la prevención y<br>mitigación de riesgos ambientales | 30-nov-2017 11:00<br>(GMT 0.00) | 24-oct-2017 | UNOPS                  | Solicitud de propuesta      | RFP/2017/17888           | Malí                            |                       |
| Mis documentos                                                                                                    | Expresar interés                                                                 | CANCELLED CANCELLED RFO - tender cancellation 3                                                  | 10-nov-2017 11:00<br>(GMT 0.00) | 24-oct-2017 | UNOPS                  | Solicitud de<br>presupuesto | RFQ/2017/17887           | Dinamarca                       |                       |
| Mis contratos<br>Servicio de alerta de licitaciones<br>Cambios en los códigos                                                                                         | Expresar interés                                                                 | CANCELLED REQ story 7540 - copy                                                                  | 01-dic-2017 11:00<br>(GMT 0.00) | 24-oct-2017 | UNOPS                  | Solicitud de<br>presupuesto | RFQ/2017/17884           | Varios destinos                 |                       |

Click on **title** of notice to see details of notice. If this notice interests you, click on **Expresar interés** to inform UNOPS of interest in participating in this process. After a few seconds, the text in blue button and will indicate **Visualize documents and will be green color**. Consider that, for processes of limited competition, it is not necessary to express interest and button **Visualizar documentos** will appear directly.

| GLOBAL MARKETPLAC                                       | S<br>E                                    | /                                     |                                                 |                                 |                              |                     |               |                 |                 | Español             | - 🔀 (26)      | esourcingunops+1@gmail.com     |            | Buscar en el Mercado |
|---------------------------------------------------------|-------------------------------------------|---------------------------------------|-------------------------------------------------|---------------------------------|------------------------------|---------------------|---------------|-----------------|-----------------|---------------------|---------------|--------------------------------|------------|----------------------|
|                                                         | Expresar inte                             | - Andrewski (* 1997)<br>Kale (* 1997) |                                                 |                                 |                              |                     |               |                 |                 |                     |               |                                |            |                      |
| Acerca de UNGM Proceso de registro                      | General                                   | Contactos                             | Enlaces                                         | Documentos                      | Códigos UNSPSC               | Revisiones          |               |                 |                 |                     |               |                                |            |                      |
| Código de conducta<br>Términos y condiciones            | Informac<br>Tipo de anun                  | ión general                           | Solicitud de orr                                | opuesta                         |                              |                     |               |                 |                 |                     |               |                                |            |                      |
| Tender notices<br>Contract awards                       | Nivel de regis<br>Título                  | tro                                   | Básico<br>Provisión de se                       | ervicios de capacitación        | para la prevención y mitigac | ión de riesgos ambi | pientales     |                 |                 |                     |               |                                |            |                      |
| Tender Alert Service<br>Centro virtual del conocimiento | Organismo di<br>Referencia                | e la ONU                              | Oficina de las M<br>RFP/2017/1788               | Vaciones Unidas de Sen<br>88    | ricios para Proyectos        |                     |               |                 |                 |                     |               |                                |            |                      |
| Preguntas frecuentes                                    | Publicado<br>Fecha límite<br>Zona horaria |                                       | 24-oct-2017<br>30-nov-2017 11<br>(GMT 0.00) Hor | 1:00<br>ra de Europa occidental | Londres, Lisboa, Casablanc   |                     |               |                 |                 |                     |               |                                |            |                      |
| Comunicado de prensa                                    | Descripción<br>UNOPS here                 | by requests prop                      | osals to procure                                | Provision of Explosiv           | e Threat Mitigation Traini   | ing and Mentoring   | ng Services i | in support of U | NMAS Mali as de | fined in a in the c | ocument title | ed "Section IV:Schedule of Req | uirements* |                      |
| Proveedor                                               | attached un                               | der the Documen                       | ts section of this                              | s tender,                       |                              |                     |               |                 |                 |                     |               |                                |            |                      |

<u>Note:</u> Express interest for an advertisement is an important step. All providers who have expressed their interest for an ad will receive automatic notifications of ad, for example, when deadline of submission is imminent, or when UNOPS provides clarifications or amendments to ad. Once you have expressed interest for an ad, you can consult it clicking on **Mis licitaciones** in left menu.

## 3.3 Consult details of ad connecting to system eSourcing

Once you have clicked on Expresar interés, button will indicate Visualize documents. Click on green button Visualizar documentos left to ad title that interests you. You will be, then, redirected from UNGM site to platform eSourcing of UNOPS.

|                                                                                                    |                                                             | Buscar anu                                                                                                    | ncios de licita                                                                                                    | ciones                                                   |                         |                                                                                       |                                                                      |                                                        |
|----------------------------------------------------------------------------------------------------|-------------------------------------------------------------|----------------------------------------------------------------------------------------------------|----------------------------------------------------------------------------------------------------|----------------------------------------------------------|-------------------------|---------------------------------------------------------------------------------------|----------------------------------------------------------------------|--------------------------------------------------------|
| lome                                                                                                    | 0                                                           |                                                                                                    |                                                                                                    |                                                          |                         |                                                                                       |                                                                      |                                                        |
| cerca de UNGM                                                                                                    | U Suscribase al Servicio de ale                             | rta de licitaciones. 250 dólares al año!                                                                                                    |                                                                                                    |                                                          |                         |                                                                                       |                                                                      |                                                        |
| roceso de registro                                                                                                    |                                                             |                                                                                                    |                                                                                                    |                                                          |                         |                                                                                       |                                                                      |                                                        |
| ódigo de conducta                                                                                                    | Titula                                                      |                                                                                                    |                                                                                                    |                                                          |                         |                                                                                       | Montrop by                                                           | chergeur chaugai                                       |
| rminos y condiciones                                                                                                    | Descripción                                                 |                                                                                                    |                                                                                                    |                                                          |                         |                                                                                       | Piostrar De                                                          | squeua avanzaua                                        |
| Tender notices                                                                                                    | Referencia                                                  |                                                                                                    |                                                                                                    |                                                          |                         |                                                                                       |                                                                      |                                                        |
| ntract awards                                                                                                    | Publicado entre                                             | y 24-oct-2017                                                                                                    |                                                                                                    |                                                          |                         |                                                                                       |                                                                      |                                                        |
| nder Alert Service                                                                                                    | Fecha limite entre el 24-oct-20                             | D17 y                                                                                                    |                                                                                                    |                                                          |                         |                                                                                       |                                                                      |                                                        |
| ntro virtual del conocimiento                                                                                                    | Borrar todo                                                 |                                                                                                    |                                                                                                    |                                                          |                         |                                                                                       |                                                                      |                                                        |
| idigos UNSPSC                                                                                                    |                                                             |                                                                                                    |                                                                                                    |                                                          |                         |                                                                                       |                                                                      |                                                        |
| iguntas frecuentes                                                                                                    | Resultados: 1 - 15 de 87                                    |                                                                                                    |                                                                                                    |                                                          |                         |                                                                                       |                                                                      |                                                        |
| deos explicativos                                                                                                    |                                                             | Lange-                                                                                                    |                                                                                                    |                                                          |                         |                                                                                       |                                                                      |                                                        |
|                                                                                                    |                                                             | Título                                                                                                    | Fecha límite                                                                                                    | Publicado                                                | Organismo de la         | Tipo de anuncio                                                                       | Referencia                                                           | País/territorio                                        |
| municado de prensa                                                                                                    |                                                             |                                                                                                    |                                                                                                    |                                                          | ONU                     |                                                                                       |                                                                      | beneficiario                                           |
| roveedor                                                                                                    | Visualizar documentos                                       | Provisión de servicios de capacitación para la prevención y                                                                                                    | 30-nov-2017 11:00                                                                                                    | 24-oct-2017                                              | UNOPS                   | Solicitud de                                                                          | RFP/2017/17890                                                       | beneficiario<br>Costa Rica                             |
| oveedor<br>Iscritorio                                                                                                    | Visualizar documentos                                       | Provisión de senicios de capacitación para la prevención y<br>mitigación de riesgos ambientales                                                                                                    | 30-nov-2017 11:00<br>(GMT 0.00)                                                                                                    | 24-oct-2017                                              | UNOPS                   | Solicitud de<br>propuesta                                                             | RFP/2017/17890                                                       | beneficiario<br>Costa Rica                             |
| oveedor<br>escritorio<br>nfiguración                                                                                                    | Visusilizer documentos                                      | Provisión de senscios de capacitación para la prevención y<br>mitigación de riespos ambientales                                                                                                    | 30-nov-2017 11:00<br>(GMT 0.00)                                                                                                    | 24-oct-2017                                              | UNOPS                   | Solicitud de<br>propuesta                                                             | RFP/2017/17890                                                       | beneficiario<br>Costa Rica                             |
| roveedor<br>escritorio<br>infiguración<br>gistro básico                                                                                            | Vasualizar documentos<br>Expresar interés                   | Provisión de servicios de capacitación para la prevención y mitigación de nergos ambientales Provisión de sensicios de capacitación para la prevención y                                                                                                    | 30-nov-2017 11:00<br>(GMT 0.00)<br>30-nov-2017 11:00                                                                                            | 24-oct-2017<br>24-oct-2017                               |                         | Solicitud de<br>propuesta                                                             | RFP/2017/17890<br>RFP/2017/17888                                     | beneficiario<br>Costa Rica<br>Mali                     |
| nunicado de prensa<br>oveedor<br>escritorio<br>rfiguración<br>gistro básico<br>gistro nivel 1                                                      | Visualizar documentos<br>Expresar interés                   | Provisión de sensicios de capacitación para la prevención y<br>mitigación de riespos ambientales<br>Provisión de sensicios de capacitación para la prevención y<br>mitigación de riespos ambientales                                                                                       | 30-nov-2017 11:00<br>(GMT 0.00)<br>30-nov-2017 11:00<br>(GMT 0.00)                                                                              | 24-oct-2017<br>24-oct-2017                               | UNOPS<br>UNOPS          | Solicitud de<br>propuesta<br>Solicitud de<br>propuesta                                | RFP/2017/17890<br>RFP/2017/17888                                     | beneficiario<br>Costa Rica<br>Mali                     |
| oveedor escritorio figuración gistro básico gistro nivel 1 s documentos                                                                            | Vesakar documentos<br>Expresar interds<br>Expresar interds  | Provisión de senacos de capacitación para la prevención y<br>mitigación de riespos ambientales<br>Provisión de senacios de capacitación para la prevención y<br>mitigación de nespos ambientales                                                                                           | 30-nov-2017 11:00<br>(GMT 0.00)<br>30-nov-2017 11:00<br>(GMT 0.00)                                                                              | 24-oct-2017<br>24-oct-2017                               |                         | Solicitud de<br>propuesta<br>Solicitud de<br>propuesta                                | RFP/2017/17890                                                       | beneficiario<br>Costa Rica<br>Malí                     |
| nunicado de prensa<br>poveedor<br>escritorio<br>rifiguración<br>jistro básico<br>jistro nivel 1<br>documentos<br>licitaciones                      | Veuskardsoursets<br>Espensar interds<br>Espensar interds    | Prostidon de servicios de capacitación para la prevención y mitigación de risegos ambientales     Prostidon de servicios de capacitación para la prevención y mitigación de risegos ambientales     CANCELLED CANCELLED ERO - tender cancellation 3                                        | 30-nov-2017 11:00<br>(GMT 0.00)<br>30-nov-2017 11:00<br>(GMT 0.00)<br>10-nov-2017 11:00<br>(GMT 0.00)                                           | 24-oct-2017<br>24-oct-2017<br>24-oct-2017                | UNOPS<br>UNOPS<br>UNOPS | Solicitud de propuesta<br>Solicitud de propuesta<br>Solicitud de presupuesto          | RFP/2017/17890<br>RFP/2017/17888<br>RFP/2017/17888                   | beneficiario Costa Rica Mali Dinamarca                 |
| roveedor escritorio infiguración gistro básico gistro nivel 1 is documentos s licitaciones s contratos                                             | Visuitar ádumeites                                          | Prostidin de senticios de capacitación para la prevención y     mitigación de riesgos ambientales     Prostidin de senticios de capacitación para la prevención y     mitigación de nergos ambientales     CANCELLED CANCELED REQ - tender cancellation 3                                  | 30-nov-2017 11:00<br>(GMT 0.00)<br>30-nov-2017 11:00<br>(GMT 0.00)<br>10-nov-2017 11:00<br>(GMT 0.00)                                           | 24-oct-2017<br>24-oct-2017<br>24-oct-2017                | UNOPS<br>UNOPS          | Solicitud de<br>propuesta<br>Solicitud de<br>propuesta<br>Solicitud de<br>presupuesto | RFP/2017/17890<br>RFP/2017/17888<br>RFQ/2017/17887                   | beneficiario Costa Rica Mali Dinamarca                 |
| roveedor III escritorio onfiguración egistro básico egistro nivel 1 IIIs lotaciones IIIs lotaciones IIIs lotaciones IIIs lotaciones IIIs contratos | Visuitar datumentes<br>Expresar interés<br>Expresar interés | Provisión de servicios de capacitación para la prevención y     mitigación de nergos ambientales     Provisión de servicios de capacitación para la prevención y     mitigación de nergos ambientales     CANCELLED ANCELED REO -tender cancellation 3     CANCELLED REO story 7540 - copy | 20-nov-2017 11:00<br>(GMT 0.00)           30-nov-2017 11:00<br>(GMT 0.00)           10-nov-2017 11:00<br>(GMT 0.00)           01-dic-2017 11:00 | 24-oct-2017<br>24-oct-2017<br>24-oct-2017<br>24-oct-2017 | UNOPS<br>UNOPS          | Solicitud de<br>propuesta<br>Solicitud de<br>propuesta<br>Solicitud de<br>presupuesto | RFP/2017/17890<br>RFP/2017/17858<br>RFQ/2017/17857<br>RFQ/2017/17884 | beneficiario Costa Rica Mali Dinamarca Varios destinos |

The next screen of system eSourcing of UNOPS will open. If screen does not appear, contact technical assistance service of UNOPS writing the next address: <a href="mailto:esourcing@unops.org">esourcing@unops.org</a>

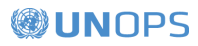

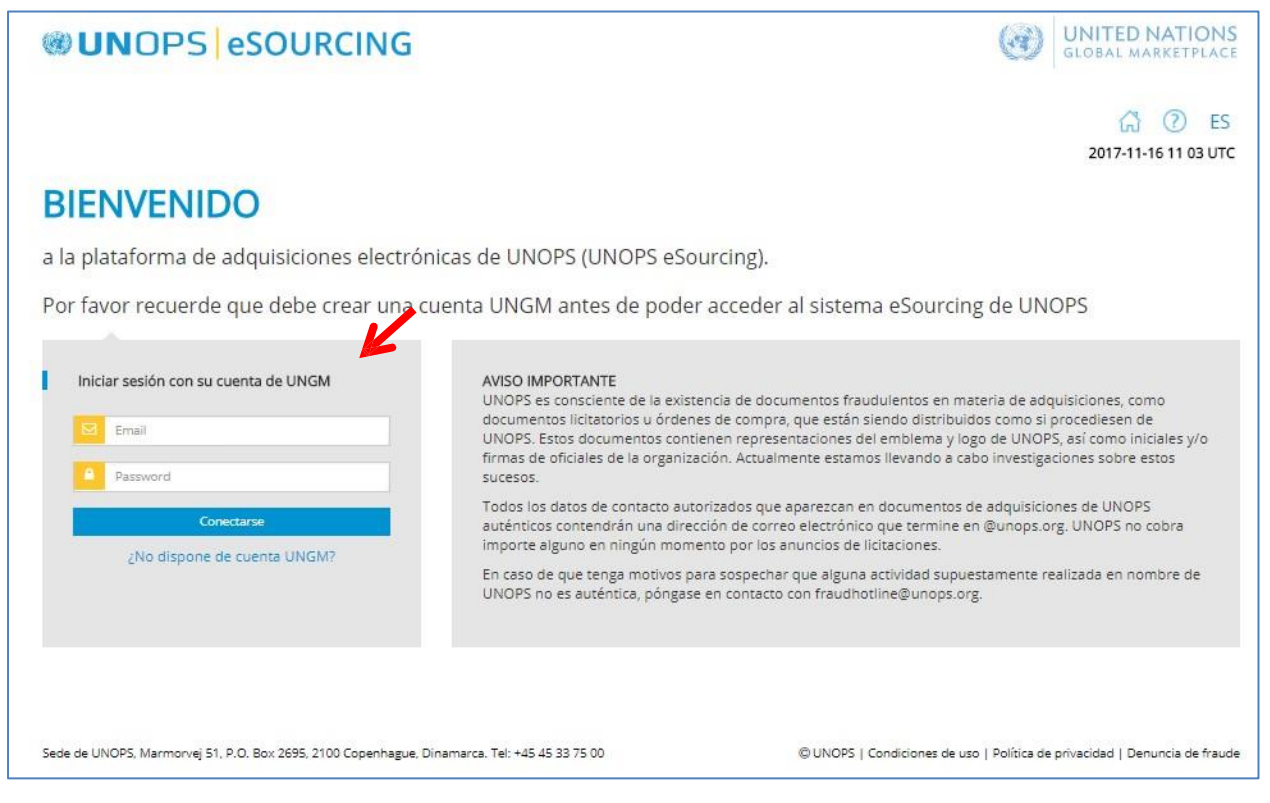

Insert your e-mail address and your password and make click in the button **Conectarse.** <u>The e-mail address and</u> <u>the password are the same that you use to log in in your UNGM account. The UNOPS eSourcing System do not</u> <u>use a specific account (different) but the same in UNGM. All the account details (e-mail addresses, passwords, etc.) are managed directly in UNGM, according the stated in section 2 of this guide.</u>

Remember that if you want to answer a published ad <u>by other United Nations body</u>, you cannot access to it through <u>UNOPS eSourcing System</u>. This guide only cover the acquisition operations related to UNOPS and made through UNOPS eSourcing System, and do not concern other acquisition electronic process systems used by other United Nations bodies. If you need help with the published ads by other United Nations bodies through other acquisition electronic process systems, contact the related body.

## 3.4 Be oriented in UNOPS eSourcing System

Once you log in, you can access to the interest ad on the UNOPS eSourcing System. A screen with the following information will appear. Next, you can see a description of key elements in the page.

| UNOPS eSOURCING                                                                                                    | GIOBAL MARKETPLACE                                                                                |
|----------------------------------------------------------------------------------------------------|---------------------------------------------------------------------------------------------------|
| <sup>5</sup> Su respuesta al anuncio de UNOPS RFP/2017/17892                                                                                                    | csourcingunops+1@gmail.com 2017-10-24 13 30 UTC 6<br>36 21 29 21<br>8 dias horas minutos segundos |
| <ul> <li>Provisión de servicios de capacitación para la prevención y mitigación de riesgos ambientales</li> <li>Borrador</li> <li>Su respuesta sigue en estado de Borrador y todavía puede añadir o modificar la información que contiene. Recuerde que focta límite</li> </ul> | e<br>ue solamente puede presentar su respuesta antes de la                                        |
| 11       12         #       INFORMACIÓN SOBRE EL ÁNUNCIO       CONFIRMACIÓN DEL PROVEEDOR         ACLARACIONES DURANTE EVALUACIÓN       14                                                                                                    | UESTA DEL PROVEEDOR                                                                               |

Main elements oriented on UNOPS eSourcing System.

| 1 | Start             | A list of all the ads, which has expressed interest. Present a table that has the ad reference, title, publication date, answer status and ad status.                                                                                                    |
|---|-------------------|----------------------------------------------------------------------------------------------------|
|   |                   | Consult and search notifications sent by eSourcing System to the supplier e-mail addresses.                                                                                                    |
| 2 | Notifications     | In this Inbox, the supplier can find a notification when the ad publication is<br>imminent, when UNOPS provide a clarification or amendment about an ad by<br>which the supplier has expressed interest, when the limit date for the answer<br>presentation is imminent, when UNOPS request an explanation during the<br>evaluation process, etc. |
| 3 | Help              | Here you can consult the user guides, FAQs, the help service contact details and other support resources.                                                                                                    |
| 4 | Language          | Select your preference language. When this guide is issued, the system is available in English, French and Spanish.                                                                                                    |
| 5 | E-mail<br>address | It is the address that supplier uses to connect to the UNOPS eSourcing system. Is<br>the same address that the address used on the UNGM account. A supplier can<br>add more than one address in UNGM and can have access to UNGM and to<br>UNOPS eSourcing System with any of the addresses included on their UNGM<br>profile.                    |
|   |                   | Also, it can be offline of the system by making click on the arrow.                                                                                                    |

| 6 | Actual time<br>(UTC)  | Actual time expressed on the standard UTC. <b>UTC</b> refers to the coordinated universal time ( <i>Coordinated Universal Time</i> ' in English), a time standard frequently used in the entire world. <u>UNOPS</u> use the UTC standard for all its published ads on eSourcing system, to avoid all confusion that can emerge with the different time zones, since our offices and suppliers work in different parts around the world.                                                                                                    |
|---|-----------------------|----------------------------------------------------------------------------------------------------|
| 7 | Ad reference          | UNOPS ad reference. States the ad type, year and reference number, for example 'RFP/2016/296'.                                                                                                    |
| 8 | Countdown             | A countdown watch that states how much time is remaining until the limit date for the answers presentation.                                                                                                    |
| 9 | Ad title              | Ad Title                                                                                                    |
|   | Status of answer      | Answer status. <b>Draft</b> (blue) or <b>Presented</b> (green).                                                                                                    |
|   |                       | Consult the ad details, divided on the following tabs.                                                                                                    |
|   | Ad<br>information     | <ul> <li>General Information: General information about the ad, as bidding method, requirement type, description, limit date for the answers presentations, the limit date to request explanations, contact person, etc.</li> <li>Ad details: More detailed information about the ad, as scope, bidding eligibility, information or explanation about previous meetings, validity period, type of agreement to be signed, etc.</li> <li>Evaluation criteria: criteria based on which answers will be evaluated.</li> <li>Documents: all the annex documents of the ad. Can be individually downloaded or all at the same time. Include PDF documents and other documents with editable form (Word, Excel) that suppliers can complete and present with their answer.</li> <li>Revisions: answers to the explanation requests and published amendments by UNOPS.</li> <li>Request explanation: screen where supplier can request explanations about the ad.</li> </ul> |
|   | Supplier confirmation | Screen where suppliers can inform UNOPS if they have or not the intention to present an ad answer.                                                                                                    |
|   | Supplier<br>Answer    | <ul> <li>Fields that supplier should fill to present an answer. Can include the following tabs (it is possible that some do not appear, depending on the related ad):</li> <li>Batches: if the bidding ad provide the possibility to present offers per batches, a supplier can select here the batches for which want to present an answer.</li> <li>Questionnaires: information requested by UNOPS, as questionnaires online.</li> <li>Required documents list: Information requested by UNOPS, for which suppliers should upload documents.</li> <li>Details of financial offer: information about the price requested by UNOPS (total of financial offer, foreign currency)</li> </ul>                                                                                                    |

|                                        | <b>Submit:</b> Screen where supplier can submit or remove answer. |
|----------------------------------------|-------------------------------------------------------------------|
| Clarifications<br>during<br>evaluation | Interchange between UNOPS and supplier during evaluation stage.   |

# 4. ANSWER TO AN UNOPS AD

## 4.1 Report to UNOPS your intention to submit an ad answer

UNOPS would like in advance if it has or not the intention to answer the ad, because this information results very useful to organize our acquisition process.

To provide this information, click on tab **Confirmación del proveedor**.

Click on one of two existing buttons:

- YES, we have intention to submit an answer (green button)
- NO, we do not have intention of submitting an answer (red button). If you select this last option, you will be asked to provide a reason.

Consider that you shall only click in YES or NO once. This confirmation is requested with informative purposes. You shall submit an answer, although you have initially selected NO.

| esgos ambientales<br>Borrador                                                                                 |                                 |                           |                     |                    |                                         |
|----------------------------------------------------------------------------------------------------|---------------------------------|---------------------------|---------------------|--------------------|-----------------------------------------|
| Su respuesta sigue en estado de Borrador y todavía pu<br>fecha límite.                                        | ede añadir o modificar la infor | mación que contiene. Recu | uerde que solamente | puede presentar su | respuesta antes de l                    |
| A INFORMACIÓN SOBRE EL ANUNCIO<br>ACLARACIONES DURANTE EVALUACIÓN                                             | CONFIRMACIÓN D                  | EL PROVEEDOR              | RESPUESTA DEL       | . PROVEEDOR        |                                         |
| onfirmación del proveedor                                                                                     |                                 |                           |                     |                    |                                         |
| Por favor informe a UNOPS de si tiene o no intención d<br>pedirá que proporcione un motivo. Solamente puede h |                                 |                           |                     |                    | na respuesta', se le<br>i presentar una |

## 4.2 Request a clarification of this ad

If you have questions on this ad, you can request clarifications to UNOPS.

You can submit a request of clarifications on ad, click on tab **Solicitar aclaración** (in tab **Información sobre el anuncio**) and then button **Solicitar aclaración**.

| Borrador Su respuesta sigue en estado de Borrador y todavia puede añadir o modificar la información que contiene. Recuerde que solamente puede presentar su respuesta antes de recha fimite.  INFORMACIÓN SOBRE EL ANUNCIO CONFIRMACIÓN DEL PROVEEDOR RESPUESTA DEL PROVEEDOR ACLARACIONES DURANTE VALUACIÓN INFORMACIÓN GENERAL DETALLES DEL ANUNCIO CRITERIOS DE EVALUACIÓN DOCUMENTOS REVISIONES SOLICITAR ACLARACIÓN | rovisión de servicio<br>esgos ambientales                                                    | de capacitaciór             | para la prever                                             | nción y mitiga                                  | ación de                                  | días                            | Z I<br>horas | UD<br>minutos | 30<br>segundos |
|----------------------------------------------------------------------------------------------------|----------------------------------------------------------------------------------------------|-----------------------------|------------------------------------------------------------|-------------------------------------------------|-------------------------------------------|---------------------------------|--------------|---------------|----------------|
| INFORMACIÓN SOBRE EL ANUNCIO CONFIRMACIÓN DEL PROVEEDOR RESPUESTA DEL PROVEEDOR     ACLARACIONES DURANTE VALUACIÓN     INFORMACIÓN GENERAL DETALLES DEL ANUNCIO CRITERIOS DE EVALUACIÓN DOCUMENTOS REVISIONES     SOLICITAR ACLARACIÓN                                                                                                    | Borrador<br>Su respuesta sigue en estado de<br>fecha límite                                  | lorrador y todavia puede ař | adir o modificar la inform                                 | nación que contiene. R                          | ecuerde que solar                         | nente puede pre                 | sentar su n  | espuesta ar   | ites de la     |
|                                                                                                    | ACLARACIONES DURANT                                                                          | BRE EL ANUNCIO              | CONFIRMACIÓN DE<br>CRITERIOS DE EV                         | EL PROVEEDOR                                    |                                           | A DEL PROVEI                    | EDOR         |               |                |
| O noi avoi recue tue que imigan ou provector poura ver las sonctutes de acanaciones que presente aqui, suamente taceu poura verias, cuando GNOF3 responda a eso<br>solicitud de aclaraciones, ja respuesta paprecerá en la pestaña revisiones, sin indicar la identidad del proveedor que envisió la solicitud.                                                                                                    | SOLICITAR ACLARACIÓN<br>Por favor recuerde que ningús<br>solicitud de aclaraciones, la respu | otro proveedor podrá ver la | s solicitudes de aclaracio<br>I Revisiones, sin indicar la | nes que presente aqui<br>a identidad del provee | í, solamente usted<br>dor que envió la so | l podrá verias. Cu<br>olicitud, | uando UNC    | PS respond    | a a esta       |

Insert questions and click on button **Enviar solicitud de aclaración**. No other supplier shall see requests of clarifications submitted here, only you can see them.

| Consider that system will only a | llow you to clarify before | ore deadline for clarifica | tions. This date is stated |
|----------------------------------|----------------------------|----------------------------|----------------------------|
| in tab Información general.      |                            |                            |                            |

| B I ]= ::                       | क क                                       |                                    |                                        |                                         |                      |
|---------------------------------|-------------------------------------------|------------------------------------|----------------------------------------|-----------------------------------------|----------------------|
| Con respecto a la<br>detallado) | sección de los entregables de los Términc | s de Referencia, podria aclarar ou | ál es la fecha prevista para que el co | tratista seleccionado complete el entre | gable no. 2 (informe |
|                                 |                                           |                                    |                                        |                                         | Characters: 223/2000 |
| Enviar solicitur                | de aclaración Atrás                       |                                    |                                        |                                         |                      |

When UNOPS answers to this clarification request, the answer will appear in tab **Revisiones**, in tab **Información sobre el anuncio**. All suppliers shall see answers of UNOPS to requests of clarifications but supplier identity will not be stated, who submitted request.

| u respuesta al anuncio de UNOPS RFP/2017/17892                                                                                                    |               | 36             | 20          | 59          | 33        |
|----------------------------------------------------------------------------------------------------|---------------|----------------|-------------|-------------|-----------|
| rovisión de servicios de capacitación para la prevención y mitigación<br>esgos ambientales                                                                                                    | n de          |                |             |             |           |
| Borrador<br>Su respuesta sigue en estado de Borrador y todavía puede añadir o modificar la información que contiene. Recuerd<br>fecha límite.                                                                                                    | le que solame | ente puede pre | sentar su r | espuesta an | tes de la |
| INFORMACIÓN SOBRE EL ANUNCIO         CONFIRMACIÓN DEL PROVEEDOR         REI           ACLARACIONES DURANTE EVALUACIÓN         INFORMACIÓN GENERAL         DETALLES DEL ANUNCIO         CRITERIOS DE EVALUACIÓN                                                                                                    | SPUESTA       | DEL PROVE      | EDOP        |             |           |
| SOLICITAR ACLARACIÓN                                                                                                    |               |                |             |             |           |
| :laraciones                                                                                                    |               |                |             |             |           |
| claración                                                                                                    | Fecha de j    | publicación    |             |             |           |
| . Con respecto a la sección de los entregables de los Términos de Referencia, podria aclarar cuál es la fecha prevista<br>ara que el contratista seleccionado complete el entregable no. 2 (informe detallado)?<br>a fecha de finalización prevista para que el contratista seleccionado complete el entregable no. 2 (informe<br>letallado) es el 15 de Diciembre del 2017. | 2017-10-2     | :4             |             |             |           |
| ımiendas                                                                                                    |               |                |             |             |           |
|                                                                                                    |               |                |             |             |           |

All suppliers interested of an ad will receive an automatic notification by e-mail once UNOPS publishes a clarification or an amendment on this ad.

 $\sim$ 

## 4.3 Submit an answer to this ad

To reply to this ad, complete required fields in the following tabs (it is possible that some of these tabs do not appear, depending on specific ad):

- **Questionnaires:** Information requested by UNOPS, as questionnaires online
- List of required documents: Information required by UNOPS, for which suppliers shall upload documents
- Details of financial offer: Information on price requested by UNOPS (total financial offer, currency)

There three tabs appear in tab **Respuesta del proveedor**.

Once you have completed required information, the color of numbers in title of each tab will change and will go from red (0/7) to green (7/7).

| Su respuesta al anuncio de UNOPS RFP/2017/17892                                                                                                    | 20 56 56<br>horas minutos segundos |
|----------------------------------------------------------------------------------------------------|------------------------------------|
| Borrador<br>Su respuesta sigue en estado de Borrador y todavía puede añadir o modificar la información que contiene. Recuerde que solamente puede prese<br>fecha límite. | entar su respuesta antes de la     |
| INFORMACIÓN SOBRE EL ANUNCIO CONFIRMACIÓN DEL PROVEEDOR RESPUESTA DEL PROVEEI     ACLARACIONES DURANTE EVALUACIÓN                                                        | DOR                                |
| CUESTIONARIOS 07 LISTA DE DOCUMENTOS EXIGIDOS 05 DETALLES DE LA OFERTA FINANCIERA 01 PRESE                                                                               | ENTAR 🛕                            |
| > Bidder Information Form                                                                                                    | <b>A</b>                           |
| Guardar                                                                                                    |                                    |
|                                                                                                    |                                    |

## 4.3.1 Questionnaires

In the context of this ad, UNOPS shall require suppliers that provide information as questionnaires online.

Click on tab **Cuestionarios** to see questions or insert answers. When you have completed questionnaires, click on button **Guardar** in lower part of page. Consider that questions that have an asterisk (\*) are mandatory.

| JESTIONARIO  | 5 0/3                        | SEXIGIDOS 0/4 | DETALLES DE LA OFERTA FINANCIERA | PRESENTAR 🛕 |                |
|--------------|------------------------------|---------------|----------------------------------|-------------|----------------|
| formación    | sobre el licitante           |               |                                  |             | A              |
| 1. Nombre le | gal completo del licitante * |               |                                  |             |                |
|              |                              |               |                                  |             |                |
| D 1          | [ i= i=   -2   2   [2 ]      |               |                                  |             |                |
|              |                              |               |                                  |             |                |
|              |                              |               |                                  |             |                |
|              |                              |               |                                  |             |                |
|              |                              |               |                                  |             |                |
|              |                              |               |                                  |             |                |
|              |                              |               |                                  |             |                |
|              |                              |               |                                  |             |                |
|              |                              |               |                                  |             |                |
|              |                              |               |                                  | Cher        | racters: 0/500 |

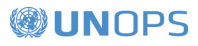

## 4.3.2 List of required documents

In the context of this ad, UNOPS shall require suppliers to submit documents as part of their answer. This can include documents as financial statements of the company or specific forms. If it is required that suppliers upload specific forms (for example, Annex E: Submission Form), they shall download editable versions of forms in tab **Documentos**, in tab **Información sobre el anuncio**.

When you have completed documents, click on tab **Lista de documentos exigidos** to upload files to eSourcing system. You can upload files clicking on button **Choose files** or adding them directly on box or **draw them and release the files here**. Consider that, if necessary, it is possible to upload more than one document in each section of documents listing. In eSourcing system, files cannot exceed a maximum size of 20 MB (twenty megabytes).

If you have not uploaded any file yet in section of documents listing, the rectangle on the top of section and states the name of document will appear in orange color (if document is mandatory) or blue (if it optional). Once you have uploaded file, the rectangle will change to green color.

| ACLARACIONES DURA                                                                                                    | NTE EVALUACIÓN                                             |                   |                                                                |          |             |
|----------------------------------------------------------------------------------------------------|------------------------------------------------------------|-------------------|----------------------------------------------------------------|----------|-------------|
| COESTIONARIOS 07                                                                                                    | LISTA DE DOCUMENTOS E                                      |                   | DETALLS DE LA OFLI                                             |          | PRESENTAR A |
| sta de document                                                                                                    | os exigidos                                                |                   |                                                                |          |             |
| Nombre del documento - For                                                                                                    | m Dr Joint Venture Partner Info                            | mation Form       |                                                                |          |             |
|                                                                                                    |                                                            |                   |                                                                |          |             |
|                                                                                                    |                                                            |                   |                                                                |          |             |
| Categoria del documento : Pe<br>El documento es : <b>obligatorio</b>                                                                                           | erfil de la empresa<br>)                                   |                   |                                                                |          |             |
| Categoria del documento : Pe<br>El documento es : <b>obligatorio</b>                                                                                           | erfil de la empresa<br>)                                   |                   |                                                                |          |             |
| Categoría del documento : Pe<br>El documento es : obligatorio<br>Haga clic en el botón a continu                                                               | erfil de la empresa<br>)<br>uación para subir un archivo o | Seleccione archiv | iivo(s) subido(s) anteriormente                                |          |             |
| Categoría del documento : P(<br>El documento es : obligatorio<br>Haga clic en el botón a contin<br>Seleccione archivos a subir:                                | erfii de la empresa<br>)<br>uación para subir un archivo o | Seleccione archiv | iivo(s) subido(s) anteriormente                                | 1        |             |
| Categoría del documento : Pi<br>El documento es : obligatorio<br>Haga clic en el botón a contini<br>Seleccione archivos a subir:<br>Choose File No file chosen | erfii de la empresa<br>)<br>uación para subir un archivo o | Seleccione archiv | iivo(s) subido(s) anteriormente                                | 1        |             |
| Categoría del documento : P4<br>El documento es : obligatorio<br>Haga clic en el botón a contin<br>Seleccione archivos a subir:<br>Choose File No file chosen  | erfii de la empresa<br>)<br>uación para subir un archivo o | Seleccione archiv | iivo(s) subido(s) anteriormente                                | :<br>- K |             |
| Categoria del documento : Pi<br>El documento es : obligatorio<br>Haga cilc en el botón a contin<br>Seleccione archivos a subir:<br>Choose File No file chosen  | erfii de la empresa                                        | Seleccione archiv | livo(s) subido(s) anteriormente<br>stre v suelte archivos aquí | :<br>    |             |
| Categoria del documento : Pi<br>El documento es : obligatorio<br>Haga clic en el botón a contin<br>Seleccione archivos a subir:<br>Choose File No file chosen  | erfii de la empresa                                        | Seleccione archiv | iivo(s) subido(s) anteriormente<br>stre y suelte archivos aquí | :<br>    |             |

Consider that if ad is a call to proposals submission (RFP), the listing of documents will not include section that requests financial information / relative to price. In a calling to proposal submission, suppliers can submit financial information / relative to price only in section "Documents of financial offer" in tab **Detalles** de la oferta financiera (for more information, consult the following section of this guide).

#### 4.3.3 Details of financial offer

In the context of an ad, UNOPS shall require suppliers to submit details financial offer of answer.

Click on tab **Detalles de la oferta financiera** and insert details of answer: total financial offer (mandatory field), currency (mandatory) and comments (optional).

When you have finished, click on button **Guardar** in lower part of page.

|                           |                                  |                                      | DDECENTAD A    |
|---------------------------|----------------------------------|--------------------------------------|----------------|
| UESTIONARIOS 07           | LISTA DE DOCUMENTOS EXIGIDOS 0/5 | DETALLES DE LA OFERTA FINANCIERA 0/1 | PRESENTAR      |
| talles de la oferi        | ta financiera                    |                                      |                |
|                           |                                  |                                      |                |
| nsertar detalles de la    | oferta financiera                |                                      |                |
| Oferta financiera total * |                                  |                                      |                |
|                           |                                  |                                      |                |
| Divisa *                  |                                  |                                      |                |
|                           |                                  |                                      |                |
| Comentarios               |                                  |                                      |                |
| B I 2 := + +              | E 🗢 🤤                            |                                      |                |
|                           |                                  |                                      |                |
|                           |                                  |                                      |                |
|                           |                                  |                                      |                |
|                           |                                  |                                      |                |
|                           |                                  |                                      |                |
|                           |                                  |                                      |                |
|                           |                                  |                                      | Characters: 0/ |
|                           |                                  |                                      | onaracters. a  |

If the notice is a calling for proposal submission (RFP), there will be a section called **Documentos de** oferta financiera. You can upload required files clicking on button **Choose Files** or adding them directly on section **O** arrastre y suelte los archivos aquí.

| IESTIONARIOS 07                                                                                                    | LISTA DE DOCUMENTOS EXICIDOS                                                                                                    | DETAILES DE LA OFERTA EL                 | DRESENITAR A |               |
|----------------------------------------------------------------------------------------------------|----------------------------------------------------------------------------------------------------|------------------------------------------|--------------|---------------|
| JESTICIARIOS 07                                                                                                    | LISTA DE DOCOMENTOS EXIGIDOS                                                                                                    | DETALLES DE LA OPERTA PI                 | PRESENTAR    |               |
| talles de la ofer                                                                                                    | ta financiera                                                                                                    |                                          |              |               |
|                                                                                                    |                                                                                                    |                                          |              |               |
| isertar detalles de la                                                                                                    | oferta financiera                                                                                                    |                                          |              |               |
| )ferta financiera total *                                                                                                    |                                                                                                    |                                          |              |               |
|                                                                                                    |                                                                                                    |                                          |              |               |
| iivisa *                                                                                                    |                                                                                                    |                                          |              |               |
|                                                                                                    |                                                                                                    |                                          | <br>         |               |
| Comentarios                                                                                                    |                                                                                                    |                                          |              |               |
| B I 2 .: .: .                                                                                                    | 4E 🗰 🕫                                                                                                    |                                          |              |               |
|                                                                                                    |                                                                                                    |                                          |              |               |
|                                                                                                    |                                                                                                    |                                          |              |               |
|                                                                                                    |                                                                                                    |                                          |              |               |
|                                                                                                    |                                                                                                    |                                          |              |               |
|                                                                                                    |                                                                                                    |                                          |              |               |
|                                                                                                    |                                                                                                    |                                          |              |               |
|                                                                                                    |                                                                                                    |                                          |              |               |
|                                                                                                    |                                                                                                    |                                          |              |               |
|                                                                                                    |                                                                                                    |                                          |              | Charantaire   |
|                                                                                                    |                                                                                                    |                                          |              | Characters:   |
| Guardar                                                                                                    |                                                                                                    |                                          |              | Characters; 1 |
| Guardar                                                                                                    |                                                                                                    |                                          |              | Characters:   |
| Guardar                                                                                                    | ta financiera                                                                                                    |                                          |              | Characters: 1 |
| Guardar<br>Documentos de ofer                                                                                                    | ta financiera                                                                                                    |                                          |              | Characters:   |
| Guardar<br>Documentos de ofer<br>Nombre del documento<br>Categoria del documento                                                                                                    | ta financiera<br>- Form F. Financial Proposal Form<br>- Orro                                                                                     |                                          |              | Characters: I |
| Guardar<br>Documentos de ofer<br>Nombre del documento<br>Categoria dei documento<br>El documento es - oblig                                                                                            | ta financiera<br>Form P: Pinandal Proposal Form<br>o Otro<br>atorio                                                                              |                                          |              | Characters:   |
| Guardar<br>Documentos de ofer<br>Nombre del documento<br>Categoria dei documento<br>El documento es : obligi                                                                                           | ta financiera<br>- Porm P: Rnandal Proposal Form<br>- Otro<br>atorio                                                                             |                                          |              | Characters:   |
| Guardar<br>Documentos de ofer<br>Nombre del documento<br>Categoria del documento<br>El documento es : obligi<br>Haza clic en el botón a c                                                              | ta financiera<br>- Form F: Finandal Proposal Form<br>o : Otro<br>atorio<br>- Otro                                                                | inne archivo(s) subido(s) anteriormente  |              | Characters:   |
| Guardar<br>Documentos de ofec<br>Nombre del documento<br>Categoria del documento<br>El documento es - obligi<br>Haga clic en el botón a cu                                                             | ta financiera<br>- Form P. Finandal Proposal Form<br>- Otro<br>atorio<br>atorio<br>ontinuación para subir un archivo o<br>Selecc                 | cione archivo(s) subido(s) anteriormente |              | Characters:   |
| Guardar<br>Documentos de ofec<br>Nombre del documento<br>Categoria del documento<br>El documento es - obligi<br>Haga clic en el botón a c<br>Seleccione archivos a su<br>I Choose File ] No file No fi | ta financiera<br>- Form P: Finandal Proposal Form<br>- Otro<br>atorio<br>atorio<br>ontinuación para subir un archivo o<br>Selecc<br>bir:<br>osen | cione archivo(s) subido(s) anteriormente |              | Characters:   |
| Guardar<br>Documentos de ofer<br>Categoria del documento<br>Categoria del documento<br>El documento es - obligi<br>Haga clic en el botón a co<br>Seleccione archivos a su<br>Choose File   No file of  | ta financiera<br>- Form P: Finandal Proposal Form<br>- Otro<br>atorio<br>atorio<br>ontinuación para subir un archivo o<br>Selecc<br>bir:<br>osen | cione archivo(s) subido(s) anteriormente |              | Characters:   |
| Guardar<br>Documentos de ofer<br>Nombre del documento<br>Categoria del documento<br>El documento es - oblig<br>Haga clic en el botón a c<br>Seleccione archivos a su<br>Choose File No file c          | ta financiera<br>- Porm P: Pinandal Proposal Form<br>- Otro<br>atorio<br>ontinuación para subir un archivo o<br>Select<br>bir:<br>osen           | tione archivo(s) subido(s) anteriormente |              | Characters:   |

## 4.3.4 Submit your answer

Be sure to complete all required information, proving that little numbers on right part of titles of tabs **Cuestionarios, Lista de documentos exigidos and Detalles de la oferta financiera** are in green color.

As follows, click on tab Presentar. Then, click on button Presentar to send answer to UNOPS.

Note: the system will not allow you to submit an answer if you have not completed all required information or if you have exceeded deadline for submitting answers, which is stated in tab Información general within tab Información sobre el anuncio. If you have not completed all information and/or once term has expired, button Presentar will not appear.

Therefore, be sure to prepare your answer with time and accuracy necessary and complete it progressively, adding answers to questionnaires and uploading files in list of required documents when these are ready. We recommend you to keep enough time to complete all necessary information. In system, it is possible to save a draft of answers in questionnaires, documents listing and details of financial offer. When answer is complete and prepared to be sent, you can click on **Presentar**.

| Su respuesta al anuncio de UNOPS RFP/2017/17892 36 01 56 59                                                                                                    |
|----------------------------------------------------------------------------------------------------|
| Provisión de servicios de capacitación para la prevención y mitigación de riesgos ambientales                                                                                                    |
| Borrador<br>Su respuesta sigue en estado de Borrador y todavía puede añadir o modificar la información que contiene. Recuerde que solamente puede presentar su respuesta antes de la<br>fecha límite.                                                 |
| INFORMACIÓN SOBRE EL ANUNCIO CONFIRMACIÓN DEL PROVEEDOR RESPUESTA DEL PROVEEDOR     ACLARACIONES DURANTE EVALUACIÓN                                                                                                    |
| CUESTIONARIOS 777 LISTA DE DOCUMENTOS EXIGIDOS 36 DETALLES DE LA OFERTA FINANCIERA 171 PRESENTAR                                                                                                    |
| Gracias por completar la información requerida para presentar su respuesta a este aviso. Toda la información necesaria ha sido insertada. Para que se pueda tener en cuenta su respuesta, debe presentar la haciendo clic en el botón a continuación. |

When you have clicked on **Presentar**, the status of answer will change and will go from status of **Borrador** (blue) to status **Presentada** (green).

You will receive automatic notification by e-mail when you have submitted answer.

### 4.3.5 Submit an answer to an ad with batches

If ad of bidding states you are invited to bidding for individual batches and every batch will be evaluated individually (you will find explanations in relation to tab **Información sobre el anuncio**), suppliers can submit answers for individual batches through special functionality available in eSourcing system.

If ad includes batches, between tab **Respuesta del proveedor** and click on **Lotes**. You shall see several lines that state batch number, description and column called "Respuesta del proveedor".

In column Respuesta del proveedor, the predetermined option for all batches will be 'Bid' (green color).

| Su respue                                                        | sta al anuncio de UNOPS <b>RFP/2017/18904</b> 28                                                                                                    | 23 56 25                                                   |
|------------------------------------------------------------------|----------------------------------------------------------------------------------------------------|------------------------------------------------------------|
| Provisión de<br>riesgos ambi                                     | servicios de capacitación para la prevención y mitigación de entales                                                                                                    | HIMUUS SEGUIDUS                                            |
| Borrador<br>Su respuesta sigue<br>fecha limite.                  | en estado de Borrador y todavía puede añadir o modificar la información que contiene. Recuerde que solamente puede pre                                                                                                    | sentar a respuesta antes de la                             |
| ACLARACIONE                                                      | MACIÓN SOBRE EL ANUNCIO CONFIRMACIÓN DEL PROVEEDOR RESPUESTA DEL PROVEI<br>ES DURANTE EVALUACIÓN                                                                                                    | EDOR                                                       |
| LOTES                                                            | STIONARIOS 0/5 LISTA DE DOCUMENTOS EXIGIDOS 0/4 DETALLES DE LA OFERTA FINANCIERA 0/                                                                                                    | 2 PRESENTAR A                                              |
| Este anuncio de lici<br>oferta para alguno<br>información que de | tación contiene múltiples lotes, identificados en la lista a continuación. Puede presentar una respuesta para uno o varios lot<br>de los lotes, seleccione la opción 'No bid' (color rojo) para ese lote, deslizando el botón en la columna 'Respuesta del provee<br>oberá proporcionar en su respuesta se ajustará según la opción que seleccione aquí. | es. Si no cuenta presentar<br>dor'. Tenga en cuenta que la |
| Lote núm.                                                        | Descripción                                                                                                    | Respuesta del proveedor                                    |
| 1                                                                | Capacitación para prevención de riesgos - Zona Norte                                                                                                    | bid                                                        |
| 2                                                                | Capacitación para prevención de riesgos - Zona Sur                                                                                                    | bid                                                        |

If you do not want to submit an offer for a specific batch, slide corresponding button to that batch to right until stated "No bid" (in red color). This way, not applicable fields will be erased not to be completed to submit your offer, i.e., tabs **Cuestionarios, Lista de documentos exigidos y Detalles de la oferta financiera** will be adjusted.

| Su respue                                                        | sta al anuncio de UNOPS RFP/2017/18904 28                                                                                                    | 23 54 33                                                   |
|------------------------------------------------------------------|----------------------------------------------------------------------------------------------------|------------------------------------------------------------|
| Provisión de<br>riesgos ambi                                     | servicios de capacitación para la prevención y mitigación de entales                                                                                                    | ninduos segunoos                                           |
| Borrador<br>Su respuesta sigue<br>fecha límite.                  | en estado de Borrador y todavía puede añadir o modificar la información que contiene. Recuerde que solamente puede pre                                                                                                    | sentar su respuesta antes de la                            |
| ACLARACIONE                                                      | IACIÓN SOBRE EL ANUNCIO CONFIRMACIÓN DEL PROVEEDOR RESPUESTA DEL PROVEI<br>S DURANTE EVALUACIÓN                                                                                                    | EDOR                                                       |
| LOTES                                                            | STIONARIOS 0/5 LISTA DE DOCUMENTOS EXIGIDOS 0/2 DETALLES DE LA OFERTA FINANCIERA 0/                                                                                                    | PRESENTAR A                                                |
| Este anuncio de lici<br>oferta para alguno<br>información que de | tación contiene múltiples lotes, identificados en la lista a continuación. Puede presentar una respuesta para uno o varios loté<br>de los lotes, seleccione la opción 'No bid' (color rojo) para ese lote, deslizando el botón en la columna 'Respuesta del provece<br>berá proporcionar en su respuesta se ajustará según la opción que seleccione aquí. | es. Si no cuenta presentar<br>dor'. Tenga en cuenta que la |
| Lote núm.                                                        | Descripción                                                                                                    | Respuesta del proveedor                                    |
| 1                                                                | Capacitación para prevención de riesgos - Zona Norte                                                                                                    | bid                                                        |
| 2                                                                | Capacitación para prevención de riesgos - Zona Sur                                                                                                    | no bid                                                     |

When you have decided for which batches you want to submit an offer, complete required information in tab **Respuesta del proveedor and submit** your answer, in accordance to instructions stated in section 4.3 of this guide. Consider that, if you have selected option "Bid" for more than one batch, you shall not send your answer until you have completed all required information for all batches you are interested of.

## 4.4 Submit an alternative offer to an ad

The system allows you to submit alternative offers if ad allows it, according to what set forth in tab **Detalles** del anuncio in tab **Información sobre el anuncio**. Consider you shall submit alternative offers only before deadline for submitting answers specified in tab **Información general** within tab **Información sobre el anuncio**.

When you have submitted an ad answer and status of answer is Submitted (in green), you shall submit an alternative offer if ad states that alternative offers will be accepted.

Click in icon for to go to **Homepage** of ad and click on button **Presentar una oferta alternativa**.

| Su respuesta al anuncio de UNOPS RFP/2017/17892 36 01 55 03                                                                                                    |
|----------------------------------------------------------------------------------------------------|
| Provisión de servicios de capacitación para la prevención y mitigación de riesgos ambientales                                                                                                    |
| Presentada<br>El estado de screspuesta es 'Presentada'. Su respuesta ha sido correctamente recibida por UNOPS.                                                                                                    |
| INFORMACIÓN SOBRE EL ANUNCIO     CONFIRMACIÓN DEL PROVEEDOR     RESPUESTA DEL PROVEEDOR     ACLARACIONES DURANTE EVALUACIÓN                                                                                                    |
| Por favor recuerde que, para que UNOPS reciba su respuesta al presente anuncio, debe hacer clic en el botón 'Presentar' en la pestaña Presentar antes de la fecha límite. Una vez presentada, su respuesta aparecerá como 'Presentada' en color verde en la barra de estado. Si no ha presentado su respuesta, la barra de Estado indicará 'Borrador' (color azul). |
| Presentar una oferta alternativa                                                                                                    |

A new answer **Draft** will be created. Complete required information in tab **Respuesta del proveedor** and **submit** your answer, in accordance to instructions stated in section 4.3 of this guide.

| rovisión de servio           | ios de capacitaci          | ón para la pr           | evención y mitigad            | ión de                 | dias                | minutos segu        |
|------------------------------|----------------------------|-------------------------|-------------------------------|------------------------|---------------------|---------------------|
| lesgos ambientaie            |                            |                         |                               |                        |                     |                     |
| Su respuesta sigue en estado | de Borrador y todavía pued | e añadir o modificar la | información que contiene. Res | uerde que solamente po | eris presentar su n | ispuesta antes de l |
| recha limite.                |                            |                         |                               |                        |                     |                     |
| # INFORMACIÓN                | SOBRE EL ANUNCIO           | CONFIRMACIÓ             | ON DEL PROVEEDOR              | RESPUESTA DEL P        | ROVEEDOR            |                     |
| ACLARACIONES DURA            | NTE EVALUACIÓN             | OFERTAS ALTERI          | NATIVAS                       |                        |                     |                     |
| CUESTIONARIOS 07             | LISTA DE DOCUMENTO         | S EXIGIDOS              | DETALLES DE LA OFERTA         | FINANCIERA 01          |                     |                     |
|                              |                            |                         |                               |                        |                     |                     |
| CUESTIONARIOS 07             | LISTA DE DOCUMENTO         | S EXIGIDOS 05           | DETALLES DE LA OFERTA         | FINANCIERA 01          | PRESENTAR A         |                     |

When you have submitted alternative offer, you shall visualize both Original Answer and Alternative Offer submitted.

| Su respuesta al anuncio de l                                                                       | JNOPS RFP/2017/17892                               | 2 36 01 44 49           |
|----------------------------------------------------------------------------------------------------|----------------------------------------------------|-------------------------|
| Provisión de servicios de capacitaci<br>riesgos ambientales                                        | ón para la prevención y mitig                      | gación de               |
| Presentada Respuesta original #22142<br>El estado de su respuesta es 'Presentada'. Su respuesta ha |                                                    |                         |
| ACLARACIONES DURANTE EVALUACIÓN                                                                    | CONFIRMACIÓN DEL PROVEEDOR<br>OFERTAS ALTERNATIVAS | RESPUESTA DEL PROVEEDOR |
| Número de referencia                                                                               | Estado                                             | Fecha de creación       |
| Submission #23160                                                                                  | Presentada                                         | 2017-10-25 09:13 UTC    |
| Presentar una oferta alternativa                                                                   |                                                    |                         |
|                                                                                                    |                                                    |                         |
|                                                                                                    |                                                    |                         |

### 4.5 See, modify and remove an answer from an ad

Once you have sent an answer to an ad, you can execute the following actions: see, modify and remove answers. Consider you can modify and remove answers only before deadline for submitting answers specified in tab **Información general** within the tab **Información sobre el anuncio**.

#### 4.5.1 See and consult answers

Once you are interested on an UNGM ad, you shall access to ad details and answer in two ways:

- Option 1 through UNGM
- Option 2 directly through eSourcing system of UNOPS

#### Option 1 – through UNGM

Access to <u>www.ungm.org</u> and log in with user name and password.

Go to **Mis licitaciones** in left menu and click on **Visualizar documentos** next to title of ad you want to consult.

| GLOBAL MARKETPLA                                                                                                 | <b>VS</b><br>CE                                                                                       |                                                                                                    |                                                        |                            | Espai           | iol 🗸 🔀 (25) eso                          | urcingunops+1@gmail.com          | 🚯 🗸 🛛 Busca        | ar en el Mercado G |
|----------------------------------------------------------------------------------------------------|----------------------------------------------------------------------------------------------------|----------------------------------------------------------------------------------------------------|--------------------------------------------------------|----------------------------|-----------------|-------------------------------------------|----------------------------------|--------------------|--------------------|
| Mis licitaciones                                                                                                 |                                                                                                    |                                                                                                    |                                                        |                            |                 |                                           |                                  |                    |                    |
| Home Acerca de UNGM Proceso de registro Código de conducta Términos y condiciones Tender notices Contract awards | Título<br>Descriptión<br>Referencia<br>Publicado entre<br>Fecha límite entre el<br><b>Borrar todo</b> | y 23-ort-2017<br>y                                                                                                    |                                                        |                            |                 |                                           | Mostrar b                        | isqueda avanzada   |                    |
| Tender Alert Service<br>Centro virtual del conocimiento<br>Códigos UNSPSC                                        | Resultados: 1 - 12 de                                                                                 | Titulo                                                                                                    | Fecha límite                                           | Publicado                  | Organismo de la | Tipo de anuncio                           | Referencia                       | Pais/territorio    | 원                  |
| Preguntas frecuentes<br>Vídeos explicativos<br>Comunicado de prensa                                              | Visualizar documentos                                                                                 | Provisión de senicios de capacitación para la prevención<br>mitigación de retigos ambientales                                                           | 2 30-nov-2017 11:00<br>(GMT 0.00)                      | 24-oct-2017                | UNOPS           | Solicitud de<br>presupuesto               | RFQ/2017/17893                   | Honduras           | © Ayu              |
| Proveedor<br>Mi escritorio                                                                                       | Visualizar documentos                                                                                 | Provisión de servicios de capacitación para la prevención<br>mitigación de riesgos ambientales                                                          | 2 30-nov-2017 11:00<br>(GMT 0.00)                      | 24-oct-2017                | UNOPS           | Solicitud de<br>propuesta                 | RFP/2017/17892                   | Honduras           |                    |
| Configuración<br>Registro básico                                                                                 | Visualizar documentos Visualizar documentos                                                           | Provision de servicios de capacitación para la prevención<br>mitigación de riesgos ambientales<br>Provision of Explosive Threat Mitigation Training and | 2 30-nov-2017 11:00<br>(GMT 0.00)<br>30-nov-2017 11:00 | 24-oct-2017<br>24-oct-2017 | UNOP5<br>UNOP5  | Solicitud de<br>propuesta<br>Solicitud de | RFP/2017/17890<br>RFP/2017/17882 | Costa Rica<br>Mali |                    |
| Registro nivel 1<br>Mis documentos<br>> Mis licitaciones                                                         | Visualizar documentos                                                                                 | Mentoring Services in support of UNMAS Mall<br>Supply of laboratory and surgical products                                                               | (GMT 0.00)<br>30-nov-2017 11:00<br>(GMT 0.00)          | 24-oct-2017                | UNOPS           | propuesta<br>Llamado a licitación         | ITB/2017/17877                   | Mali               |                    |

You will be, then, automatically redirected from UNGM site to eSourcing platform of UNOPS.

Consider that if you have not logged in in eSourcing system, you will be asked to log in using account data UNGM (e-mail address and password). Consult section 3.3 of this guide for more information.

Option 2 – directly through eSourcing system of UNOPS

Access to https://esourcing.unops.org/ and log in with your UNGM account data.

Click on button Inicio.

| Referencia            | Titulo                                                                                                  | Fecha de<br>publicación | Fecha límite +            | Estado de su<br>respuesta | Estado del<br>anuncio |
|-----------------------|----------------------------------------------------------------------------------------------------|-------------------------|---------------------------|---------------------------|-----------------------|
| RFP/2017/17882-0      | Provision of Explosive Threat Mitigation Training and Mentoring<br>Services in support of UNMAS Mali    | 2017-10-24              | 2017-11-30 11:00<br>UTC 🕄 | Presentada                | Abierto               |
| RFP/2017/17882-<br>A1 | Provision of Explosive Threat Mitigation Training and Mentoring<br>Services in support of UNMAS Mali    | 2017-10-24              | 2017-11-30 11:00<br>UTC 🗿 | Presentada                | Abierto               |
| RFP/2017/17890        | Provisión de servicios de capacitación para la prevención y mitigación<br>de riesgos ambientales        | 2017-10-24              | 2017-11-30 11:00<br>UTC 3 | Borrador                  | Abierto               |
| RFQ/2017/17893        | Provisión de servicios de capacitación para la prevención y mitigación<br>de riesgos ambientales        | 2017-10-24              | 2017-11-30 11:00<br>UTC 🚯 | Borrador                  | Abierto               |
| RFP/2017/17891        | Provisión de servicios de capacitación para la prevención y mitigación<br>de riesgos ambientales - copy | 2017-10-24              | 2017-11-30 11:00<br>UTC 🕄 | Borrador                  | Abierto               |
| RFP/2017/18905        | Fourniture des services de formation et encadrement á l'appui l'UNMAS                                   | 2017-10-25              | 2017-11-30 11:00          | Presentada                | Abierto               |

A list of all ads you are interested of will appear, which includes the following details:

- Reference: ad reference number. To consult ad you are interested of, click on link contained in reference.
- Title: title of ad
- Publication date: publication date of ad by UNOPS

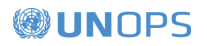

- **Deadline:** deadline after which suppliers cannot reply to ad, expressed in UTC standard.
- Status of answer. There are two possible status for the answer:
  - o Draft (blue color): when supplier has not submitted his answer yet
  - o Submitted (green color): when supplier has submitted his answer
- Status of ad. There are four possible status for an ad:
  - <u>Opened</u> (green color): before deadline for submitting answers
  - Evaluation (orange color): after deadline, when UNOPS has started evaluation of received answers. He cannot submit his answer when ad is in Evaluation status.
  - Finished (blue color): when UNOPS has finished evaluation and has determined results.
  - <u>Cancelled</u> (gray color): when bidding has been cancelled by UNOPS.

You can also filter results clicking on section Criterios de búsqueda.

You can order ads according to reference number, title, publication date and deadline, clicking on title of column.

| MIS ANU               |                                                                                                    |                                              |                                      | 43<br>Borrar              | 3 133<br>dor Presentadas |
|-----------------------|----------------------------------------------------------------------------------------------------|----------------------------------------------|--------------------------------------|---------------------------|--------------------------|
| Reference             | Publicado entre     Fecha límite entre                                                               | Seleccionar la fecha<br>Seleccionar la fecha | & Seleccionar la s                   | fecha E                   | Buscar<br>ar criterios   |
| Referencia            | Título                                                                                               | Fecha de<br>publicación                      | Fecha límite +                       | Estado de su<br>respuesta | Estado del<br>anuncio    |
| RFP/2017/17882-0      | Provision of Explosive Threat Mitigation Training and Mentoring<br>Services in support of UNMAS Mali | 2017-10-24                                   | 2017-11-30 11:00<br>UTC 🕄            | Presentada                | Abierto                  |
| RFP/2017/17882-<br>A1 | Provision of Explosive Threat Mitigation Training and Mentoring<br>Services in support of UNMAS Mali | 2017-10-24                                   | 2017-11-30 11:00 Presentada<br>UTC 🚯 |                           | Abierto                  |
| RFP/2017/17890        | Provisión de servicios de capacitación para la prevención y mitigació<br>de riesgos ambientales      | ón 2017-10-24                                | 2017-11-30 11:00<br>UTC 🕄            | Borrador                  | Abierto                  |
| RFQ/2017/17893        | Provisión de servicios de capacitación para la prevención y mitigació<br>de riesgos ambientales      | ón 2017-10-24                                | 2017-11-30 11:00<br>UTC 🕄            | Borrador                  | Abierto                  |

#### 4.5.2 Modify an answer to an ad

The system does not allow to modify answer already submitted. To modify your answer, you shall remove it first (see the following section of this guide). When you remove answer, the status will go from **Presentada** (green color) to **Borrador** (blue color) and you shall modify content.

When you have finished modifications, remember to go back to submit answer (see section 4.3 of this guide). Suppliers shall submit their answers before deadline for submitting answers specified in tab **Información** general within the tab **Información sobre el anuncio**.

You will receive an automatic notification by e-mail when you have submitted your answer.

#### 4.5.3 Remove answer

You can modify your answer you have already submitted, any time before deadline for submitting answers. Select the ad for which you have submitted the answer you want to remove.

## **WUN**OPS

 $|\times|$ 

### On tab Respuesta del proveedor, please go to tab Presentar and click on Retirar oferta presentada.

| Su respuesta al anuncio de UNOPS RFP/2017/17892 36 01 30 39                                                                                                    |                                                                                   |  |  |  |  |
|----------------------------------------------------------------------------------------------------|-----------------------------------------------------------------------------------|--|--|--|--|
| Provisión de servicios de capacitación para la prevención y mitigación de riesgos ambientales                                                                                                    | una monas minintos segumors                                                       |  |  |  |  |
| Presentada<br>El estado de su respuesta es 'Presentada'. Su respuesta ha sido correctamente recibida por UNOPS.                                                                                                    | K                                                                                 |  |  |  |  |
|                                                                                                    | L PROVEEDOR                                                                       |  |  |  |  |
| CUESTIONARIOS 7/7 LISTA DE DOCUMENTOS EXIGIDOS 5/5 DETALLES DE LA OFERTA FINANCIERA 1/1                                                                                                    | PRESENTAR                                                                         |  |  |  |  |
| Gracias por presentar su respuesta a este aviso. Por favor recuerde que puede retirar su respuesta en cualquier momento antes de la f<br>respuestas, haciendo clic en el botón a continuación. Cuando retire su repuesta, podrá aportar modificaciones y presentarla de nuevo<br>Retirar oferta presentada | 'echa límite para la presentación de<br>an todo momento antes de la fecha límite. |  |  |  |  |

## Status will go from **Presentada** (green color) to **Borrador** (blue color).

| ovisión de servici<br>esgos ambientale | ios de capacitación para<br>s                     | la prevención y mitiga                  | ción de                 | Die Contraction     |               |         |
|----------------------------------------|---------------------------------------------------|-----------------------------------------|-------------------------|---------------------|---------------|---------|
| orrador<br>u respuesta sigue en estado | de Borrador y todavia puede añadir o mo           | dificar la información que contiene. Ri | ecuerde que solamente p | uede presentar su r | espuesta ante | es de l |
| M INFORMACIÓN<br>ACLARACIONES DURAI    | SOBRE EL ANUNCIO CONFIF<br>NTE EVALUACIÓN OFERTAS | RMACIÓN DEL PROVEEDOR<br>ALTERNATIVAS   | RESPUESTA DEL           | PROVEEDOR           |               |         |
| CUESTIONARIOS 7/7                      | LISTA DE DOCUMENTOS EXIGIDOS                      | 5/5 DETALLES DE LA OFERT                | A FINANCIERA            | PRESENTAR           |               |         |

If you have submitted alternative offers for this notice, you can also remove them. Similarly, you can remove original answer. <u>Consider that if you remove original answer, all alternative offers will be automatically removed</u>.

# 5. REPLY TO REQUESTS TO CLARIFICATIONS OF UNOPS DURING EVALUATION

When there is an answer to this ad, it is possible that UNOPS requests clarifications on answer. UNOPS will request clarifications after deadline for submission of answers, this is, during the evaluation stage of answers.

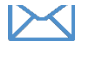

You will receive an automatic notification by e-mail if UNOPS requires clarifications of its part during evaluation. You are required to answer clarification requests of UNOPS as soon as possible.

## 5.1 Consult clarifications during evaluation

Access the ad clicking on direct link included in <u>clarification request e-mail</u> you have received, or go to tab **Aclaraciones durante evaluación** of related ad..

| Su respuesta al anuncio de UNOPS RFP/2017/17892 36 01 22 16                                                                                                    |  |  |  |  |  |
|----------------------------------------------------------------------------------------------------|--|--|--|--|--|
| Provisión de servicios de capacitación para la prevención y mitigación de riesgos ambientales                                                                                                    |  |  |  |  |  |
| Presentada<br>El estado de su respuesta es 'Presentada'. Su respuesta ba sido correctamente recibida por UNOPS.                                                                                                    |  |  |  |  |  |
| INFORMACIÓN SOBRE EL ANARCIO CONFIRMACIÓN DEL PROVEEDOR RESPUESTA DEL PROVEEDOR RESPUESTA DEL PROVEEDOR OFERTAS ALTERNATIVAS UNOPS 2017-10-25 09:37 UTC Arradecerremos aclarar la experiencia previa del coordinador propuesto para la capacitación ya que no está claro en su propuesta |  |  |  |  |  |
| • Responder                                                                                                    |  |  |  |  |  |

## 5.2 Reply to a clarifications request

In tab Aclaraciones durante evaluación, click on Responder.

A text square will appear, in which you will have to write an answer. If UNOPS requires it, you can also upload document clicking on button **Choose files**. Click on button **Presentar** when you have finished.

| CLARACIONES DURANTE                                                                     | EVALUACIÓN OFERTAS ALTERNATIVAS                                                                     |
|-----------------------------------------------------------------------------------------|----------------------------------------------------------------------------------------------------|
| UNOPS                                                                                   |                                                                                                    |
| 2017-10-25 09:37 UTC<br>Agradeceremos aclarar la expe                                   | eriencia previa del coordinador propuesto para la capacitación ya que no está claro en su propuesta |
| B I : : : :                                                                             |                                                                                                    |
|                                                                                         |                                                                                                    |
|                                                                                         |                                                                                                    |
|                                                                                         |                                                                                                    |
|                                                                                         |                                                                                                    |
|                                                                                         |                                                                                                    |
|                                                                                         |                                                                                                    |
|                                                                                         | K                                                                                                   |
|                                                                                         | K                                                                                                   |
| <ul> <li>No se pueden dejar los co</li> </ul>                                           | comentarios en blanco                                                                               |
| <ul> <li>No se pueden dejar los c</li> <li>Seleccione archivos a subir;</li> </ul>      | comentarios en blanco                                                                               |
| No se pueden dejar los c<br>Seleccione archivos a subir:<br>Choose Files No file chosen | comentarios en blanco                                                                               |
| No se pueden dejar los c<br>Seleccione archivos a subir:<br>Choose Files No file chosen | comentarios en blanco                                                                               |
| No se pueden dejar los c<br>Seleccione archivos a subir:<br>Choose Files No file chosen | comentarios en blanco                                                                               |
| No se pueden dejar los c Seleccione archivos a subir: Choose Files No file chosen       | comentarios en blanco<br>O arrastre y suelte archivos aquí                                          |
| No se pueden dejar los c<br>Seleccione archivos a subir:<br>Choose Files No file chosen | comentarios en blanco<br>O arrastre y suelte archivos aquí                                          |

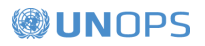

# 6. CONSULT STATUS AND RESULT OF ADS

## 6.1 Consult status of ad

If you want to consult status of an ad of eSourcing system by which you have previously expressed interest, go to <u>https://esourcing.unops.org/</u>, log in with your account data UNGM and click on button **Ver mis operaciones**. If you are logged in, go to section **Mis anuncios**.

The status of ad appears in right column of box. There are four possible status:

- Opened (green color): before deadline for submitting answers
- Evaluation (orange color): after deadline, when UNOPS has started evaluation of received answers. There is no submission of answer when ad is in **Evaluation** status.
- <u>Finished</u> (blue color): when UNOPS has finished evaluation and has determined results. If agreements have been allocated as a result of this ad, the button Finished will contain a link to the page "Allocation of agreements" in UNGM (see section 6.2 for more information).
- Cancelled (gray color): when bidding has been cancelled by UNOPS.

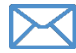

If you have submitted an answer to an ad through eSourcing system, you will receive an automatic notification by e-mail when UNOPS has finished the evaluation of answers. This e-mail will inform you the result of process: if it has been included in a short list (if it is about an identification process of suppliers: EOI or PQ) or if an agreement has been allocated (if it is about a bidding process: RFQ, ITB, RFP). These automatic e-mails will also provide contact details of employee of UNOPS responsible of related process, in case there is no more information needed. If agreements have been allocated as a result of an ad, the electronic ad of notification will equally include a link to page "Allocations of agreements" in UNGM (see section 6.2 for more information). If bidding has been cancelled and is important, you will receive an automatic notification by e-mail.

## 6.2 Consult allocations of agreements

If UNOPS has finished the evaluation of an ad and agreements have been allocated as a result of this ad, it will publicly publish details of page **Adjudicaciones de contratos** of UNGM.

To access to this page, go to https://www.ungm.org/Public/ContractAward

Search for allocated agreement that interests you, using: title, description, reference number, supplier or allocation date. You can also use additional search criteria (Body of United Nations, country/territory, or codes UNSPSC) clicking in button **Mostrar búsqueda avanzada**.

Note: If you know eSourcing reference of ad (for example, RFP/2016/124), you can insert it in reference field in page on Allocations of agreements in UNGM. The eSourcing reference number and reference number of allocation are identical, to result easily link ads and agreements.

When there is an agreement allocation that interests you, click on link contained in title. A new window will open, in which the following details will appear, distributed in four tabs:

- General: provides general information on allocation (title, body of United Nations, reference, allocation date, value of agreement, value of agreement in USD, description) and beneficiary countries related to allocated agreement.
- Supplier: name of selected supplier. Note: in case of exceptional circumstances, UNOPS can decide not revealing the name of supplier for safety reasons.
  - Contacts: details of contact of employee of UNOPS in charged on agreement.
- UNSPSC Codes: codes of categories related to agreement.

# 7. CONTACTS AND RESOURCES

## 7.1 UNGM

For more information, please visit Website <u>www.ungm.org</u>

If you need help with registration process in UNGM:

- Use function Ayuda available in Website
- Consult section of FAQs of Website

## 7.2 eSourcing of UNOPS

For more general information on UNOPS, please visit Website www.unops.org

For more general information on acquisitions in UNOPS, please visit <a href="https://www.unops.org/espanol/Opportunities/suppliers/Paginas/default.aspx">https://www.unops.org/espanol/Opportunities/suppliers/Paginas/default.aspx</a>

If you need help with system eSourcing of UNOPS:

- Use function Ayuda available in left upper corner of Website. You can also access to this function directly on the next link: <u>https://esourcing.unops.org/#/Help/Guides</u>
- Consult **Guides**, **Videos** and section of FAQ available in function **Ayuda**.

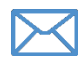

Contact with assistance service of UNOPS: <u>esourcing@unops.org</u>. State user name UNGM, registration number UNGM and reference number of notice (i.e. RFP/2016/296).

# 8. GLOSSARY

In this glossary, you will find key terms used in this guide.

| EOI | A request of interest expression (EOI) is an identification method of suppliers, in<br>which an ad is published to identify suppliers who want to participate in a future<br>bidding process. The information provided by interested suppliers is evaluated and<br>suppliers are considered for inclusion in a short listing of companies that can be<br>invited to submit detailed offers/proposals.                                                                                                    |
|-----|----------------------------------------------------------------------------------------------------|
| ITB | A calling to bidding (ITB) is a formal bidding method in which potential suppliers are<br>inviting to submit an offer for supply of goods or services. It is normally used when<br>requirements are specified and quantified clearly and completely. The evaluation<br>methodology is applied according to which supplier agreement is allocated whose<br>offer substantially fulfill with requirements and offers a lower price for UNOPS.                                                                                                    |
| PQ  | Prequalification (PQ) is a formal method of evaluating suppliers with arrangement for predetermined criteria included in an invitation for prequalification. Only suppliers who fulfill stated criteria will be invited to submit detailed offers/proposals.                                                                                                    |
| RFI | The request of information (RFI) is an instrument to carry out a market study in order to get information used to identify available solutions or possible solutions to meet specific identified needs.                                                                                                    |
| RFP | A calling of submission of proposals (RFP) is a formal bidding method in which<br>potential suppliers shall submit an offer for supply of goods or services, based on<br>specifications, description of works or reference terms included in bidding<br>documents. It is normally used when requirements are complex or cannot be<br>specified clearly or completely, and if necessary carry out detailed technical<br>evaluations and/or when price or cost does not constitute the single basis for<br>allocation. In a calling to proposals submission, suppliers shall deliver their technical<br>and financial proposals sealed separately (system of "two folders"). Methodology of<br>known evaluation is applicable as accumulative analysis, which combines an<br>analysis of technical and financial proposals. |
|     | A request of quote (RFQ) is an informal method of bidding, in which suppliers shall submit a quote for supply of goods or services. It is normally used for standard                                                                                                    |
| RFQ | products and easily accessible, when acquisition value is lower than stated<br>threshold for formal methods of bidding. Methodology of evaluation is applicable<br>according to which supplier agreement is allocated, which has the lowest offer,<br>technically in conformance.                                                                                                    |
| Ad  | For the purposes of this guide, the term ad refers to any of the following acquisition methods: request of quote (RFQ), calling of bidding (ITB), calling to proposal submission (REP) request of information (REI), request of interest expression (EQI)                                                                                                    |
|     | and prequalification (PQ).                                                                                                    |

| UNGM   | UNGM is the common site of acquisitions of system of bodies of United Nations.                                                                                                    |
|--------|----------------------------------------------------------------------------------------------------|
| UNOPS  | The office of United Nations of Services for Projects (UNOPS) is an operational body<br>of United Nations that supports associates in the execution of humanitarian,<br>development and consolidation of peace projects all over the world.               |
| UNSPSC | United Nations Standard Products and Services Code – UNSPSC in a global system<br>and multisectoral of coding that classifies goods and services in order to ease<br>analyses of expenses in relation to acquisitions and optimize acquisition processes. |

# 9. MAIN RECOMMENDATIONS FOR SUPPLIERS ABOUT UNOPS eSOURCING SYSTEM

Read out next main recommendations for suppliers in relation to the use of eSourcing system of UNOPS.

| 1 | Register as UNOPS<br>supplier in UNGM                                         | This step is important, since it should be registered as <b>UNOPS</b><br><b>supplier</b> in UNGM to answer the published ads through UNOPS<br>eSourcing System. If it is already registered, prove that <b>UNOPS</b> is in<br>your UNGM profile, on United Nations bodies.<br>Consult section 2 of this guide for more information.                                                                                                    |
|---|-------------------------------------------------------------------------------|----------------------------------------------------------------------------------------------------|
|   | Express interest of an<br>ad                                                  | After <b>searching for</b> interest susceptible ads, remember to click on the button <b>Expresar Interés</b> in UNGM. All suppliers have expressed interest for an ad and they will receive automatic notifications about the ad, for example when the presentation limit date is imminent or when UNOPS provide clarifications or amendments to the ad.<br>Consult section 3.1 and section 3.2 of this guide for more information.                                                                     |
| 3 | Consult the ad details,<br>especially the limit<br>date                       | Remember to check all ad details before answering. If you want to<br>answer the ad, you should do it before the limit date for the answers<br>presentation. The <b>limit date</b> is stated on the <b>Información general</b> tab<br>of the ad.                                                                                                    |
| 4 | Inform UNOPS if they<br>have the intention or<br>not to present the<br>answer | UNOPS would like to know in advance if they have or not the intention<br>to answer the ad, since this information is useful to organize our<br>acquisition process. You can confirm their intention on the <b>Supplier</b><br><b>Confirmation</b> tab.<br>Consult section 4.1 of this guide for more information.                                                                                                    |
| 5 | Ask for explanations<br>about the ads if you<br>have any question             | If you have questions about an ad you can ask for explanations to UNOPS. You should do it before the <b>explanations limit date</b> , stated on the <b>Información general</b> tab of the ad.<br>Consult section 4.2 of this guide for more information.                                                                                                    |
| 6 | Save your answer as<br>draft and do not wait<br>until the last minute         | You can save information gradually while filling out the required fields (for example, answering <b>Questionnaires</b> online or charging documents on the <b>demanded documents list</b> ) and save their answer as a <b>Draft.</b> Do not wait until the last minute to fill out your answer, since you cannot present it after the <b>limit date.</b> When you have completed all the information, make click on <b>Presentar</b> button.<br>Consult section 4.3 of this guide for more information. |

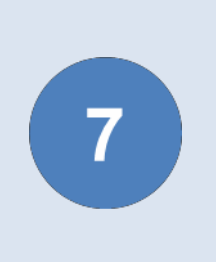

Answer as soon as possible to requests of clarifications sent by UNOPS during evaluation

After deadline for submission of answers, during evaluation process, it is possible that UNOPS requests clarifications. Reply as soon as possible to requests of **clarifications during evaluation**.

Consult <u>section 5</u> of this guide for more information.